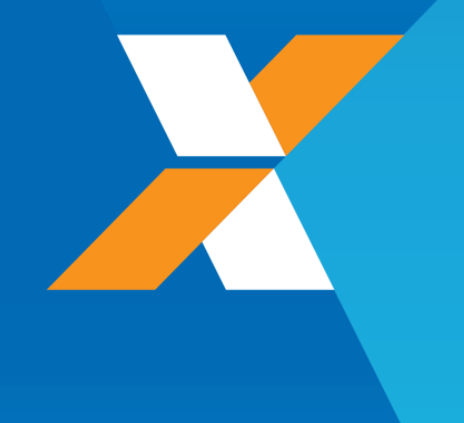

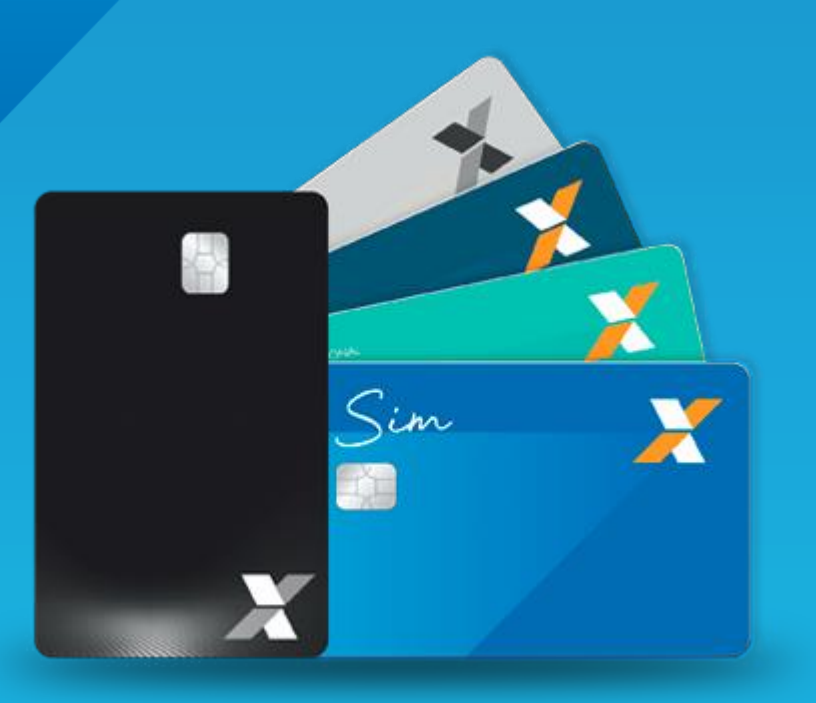

APP CARTÕES CAIXA Cartilha de Uso

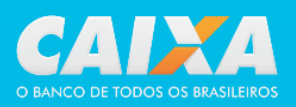

# Sumário

| Solicitação de cartão<br>adicional/mesada/solidário | 31        |
|-----------------------------------------------------|-----------|
| Rastreamento do cartão<br>(entrega)                 | 33        |
| Transferência de limite entre<br>cartões            | 34        |
| Consulta de faturas                                 | 35        |
| Opção de recebimento da<br>fatura                   | 36        |
| Fatura em PDF                                       | 37        |
| Código de barras para<br>pagamento                  | 38        |
| Parcelamento de fatura                              | 39        |
| Antecipação de parcelas                             | 40        |
| Débito em conta                                     | 41        |
| Perfil de gastos                                    | 42        |
| Consulta e resgate de pontos                        | 43        |
| Renegociação                                        | 45        |
| Cartões virtuais                                    | 47        |
| Open Finance                                        | <b>48</b> |
| Pagamento por aproximação                           | 49        |
| Google Pay                                          | 50        |
| Apple Pay                                           | 51        |

Cancelamento 52

| O APP Cartões CAIXA                                                      | 3  |
|--------------------------------------------------------------------------|----|
| Cadastramento e permissões                                               | 4  |
| Contratação de cartão<br>de Crédito CAIXA                                | 9  |
| Inserindo seu cartão                                                     | 13 |
| Desbloqueio para 1º uso                                                  | 18 |
| Limites                                                                  | 19 |
| Melhor data de compra                                                    | 20 |
| Consulta de compras e<br>saques                                          | 21 |
| Comunicação de uso<br>internacional                                      | 22 |
| Opção de conversão de<br>moedas para compras ou<br>saques internacionais | 23 |
| Cotação do Dólar                                                         | 24 |
| Contestação de compras                                                   | 25 |
| Alteração de endereço                                                    | 27 |
| Alteração de data de<br>vencimento                                       | 28 |
| Bloqueio/desbloqueio<br>temporário do cartão                             | 29 |

Solicitação de 2ª via do cartão **30** 

# O APP Cartões CAIXA

O APP Cartões CAIXA é um aplicativo para smartphones nas plataformas Android e iOS que permite o acesso e controle de cartões de crédito CAIXA por você cliente, pessoas físicas ou jurídicas, a qualquer hora e em qualquer lugar.

É possível realizar consultas diversas, a exemplo de faturas, limites, gastos, histórico de transações, saldo de pontos, entre outros, bem como gerenciamentos diversos, a exemplo de bloqueio e desbloqueio temporário de cartão, solicitar segunda via, alteração de dados cadastrais, entre outros.

### <u>É correntista e ainda não tem um Cartão CAIXA?</u> Contrate seu cartão de crédito diretamente pelo aplicativo!

### APROVEITE E EXPLORE AS FUNCIONALIDADES DISPONÍVEIS!

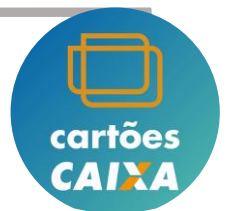

#### Cadastramento

O acesso ao aplicativo deve ser feito utilizando o Login Único CAIXA. Após o cadastramento e vinculação dos cartões CAIXA desejados, você pode utilizar a biometria para acesso ao aplicativo.

### Caso não tenha cadastro no Login Único CAIXA, siga as orientações abaixo:

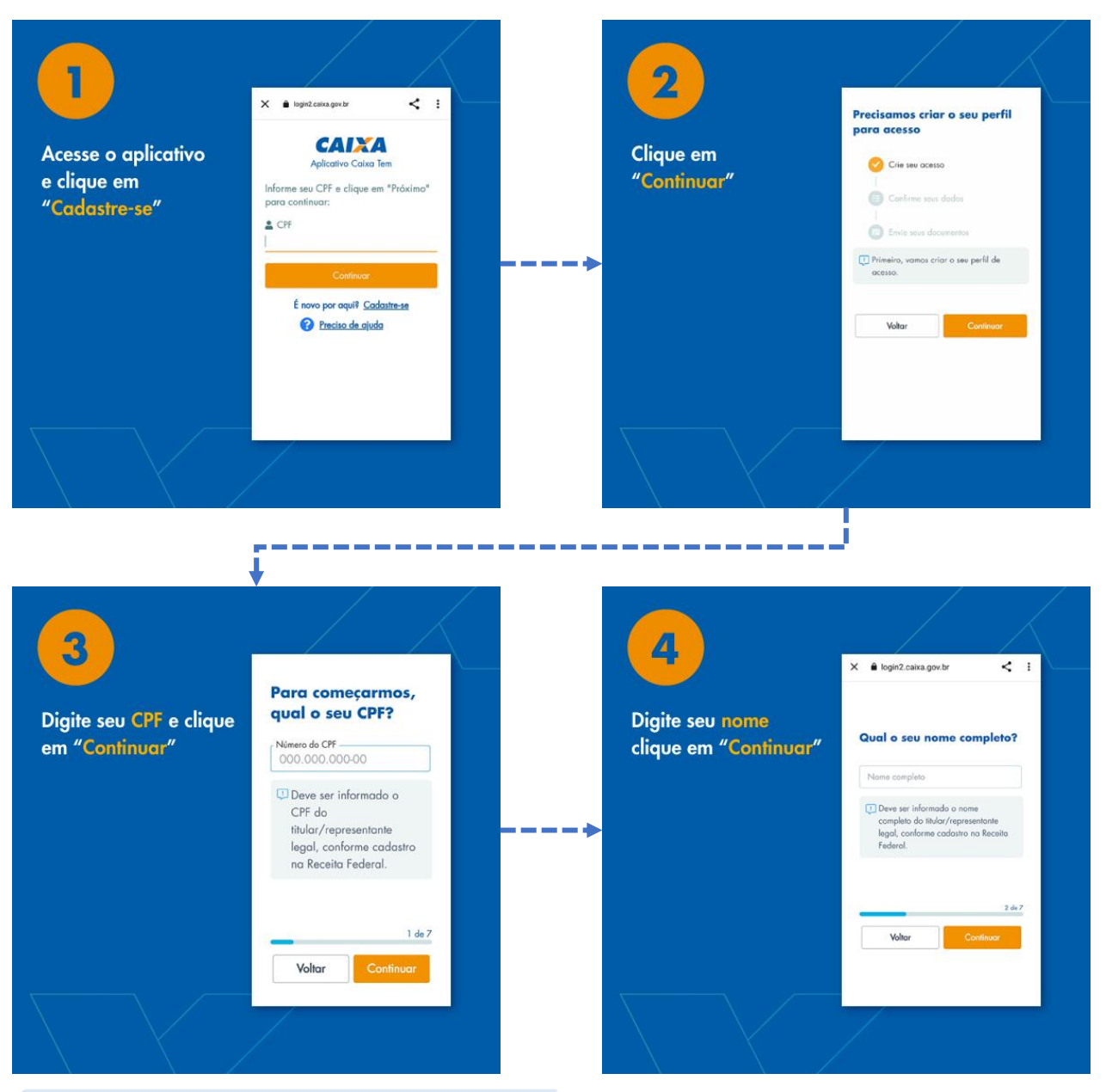

#### Cadastramento

### Caso não tenha cadastro no Login Único CAIXA, siga as orientações abaixo:

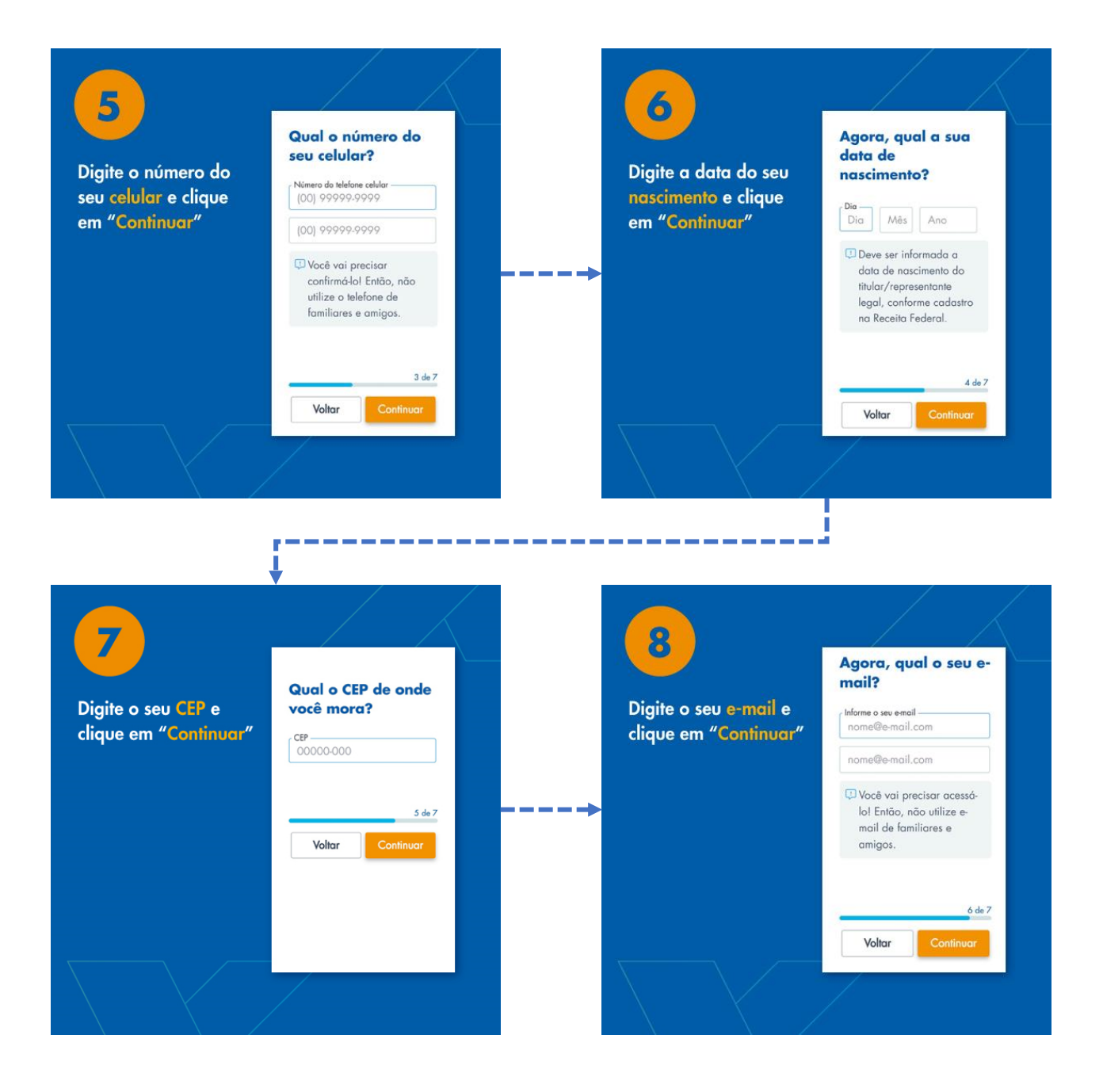

#### Cadastramento

### Caso não tenha cadastro no Login Único CAIXA, siga as orientações abaixo:

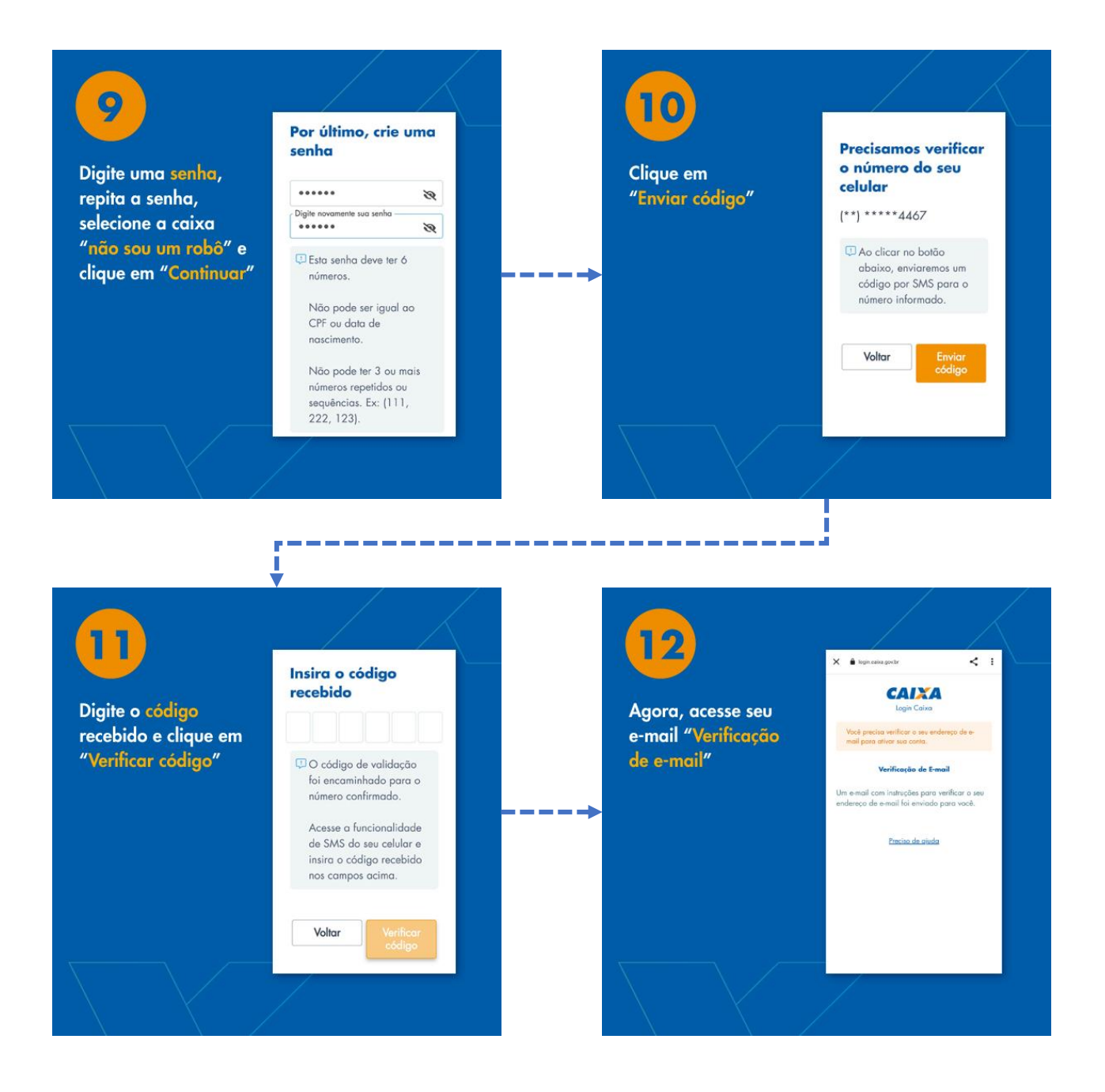

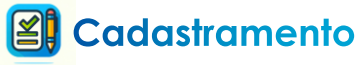

### Caso não tenha cadastro no Login Único CAIXA, siga as orientações abaixo:

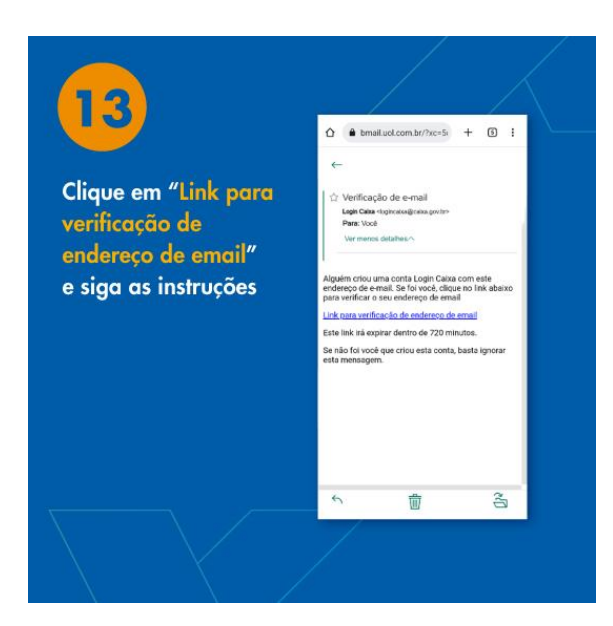

Pronto!!! Seu cadastro no Login Único CAIXA foi realizado e você agora pode cadastrar seu cartão de crédito!

Para o cadastro utilize o número do cartão, a senha e o telefone celular cadastrado.

Caso não saiba ou não se lembre da sua senha, você pode consultá-la no Internet Banking CAIXA.

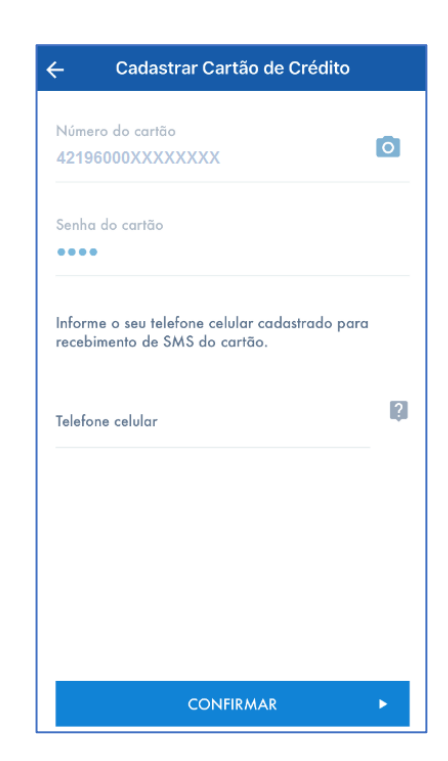

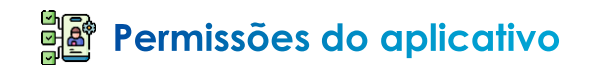

O aplicativo Cartões CAIXA pode solicitar acesso à localização.

Isso traz maior segurança no uso e permite que você altere seu endereço, solicite segunda via, inclusive de adicionais e resgate pontos.

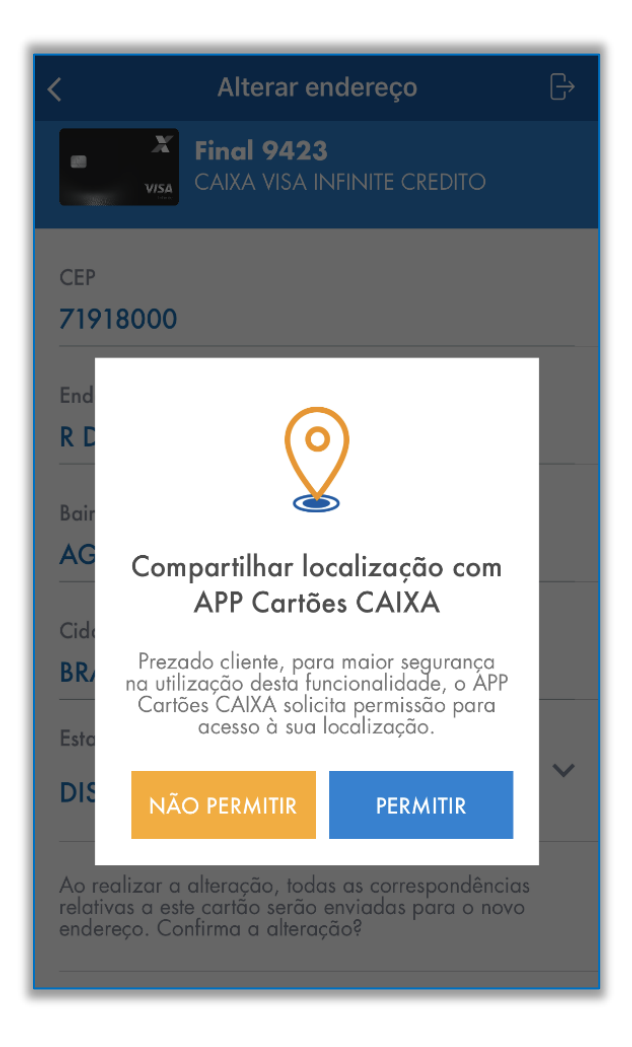

# Contratação de Cartão de Crédito CAIXA

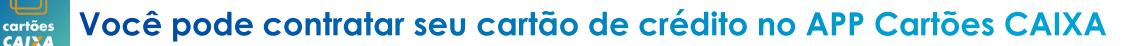

Siga os passos abaixo:

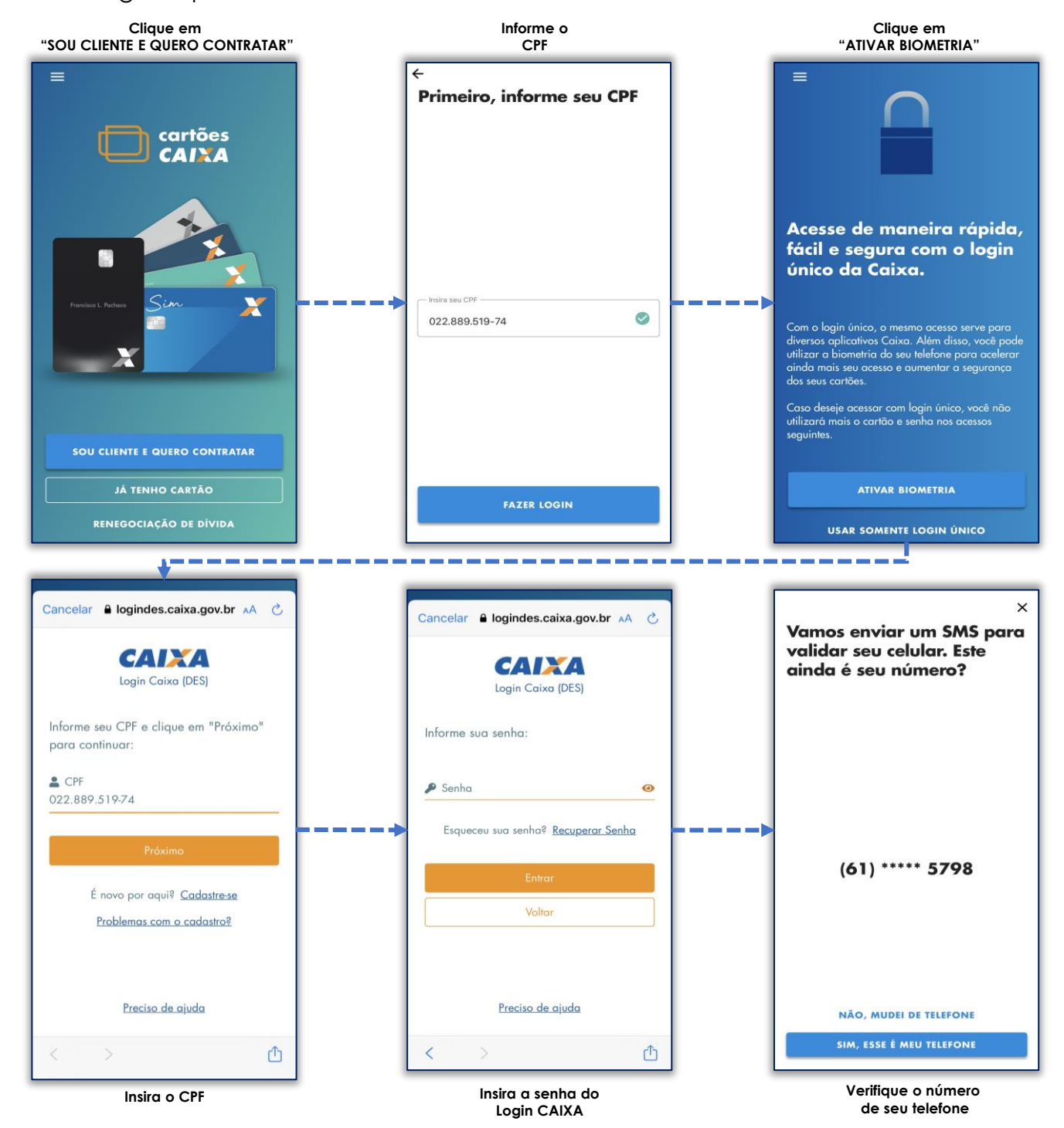

### Cartilha de Uso APP Cartões CAIXA

### Contratação de Cartão de Crédito CAIXA

#### Você pode contratar seu cartão de crédito no APP Cartões CAIXA

Siga os passos abaixo:

cartões

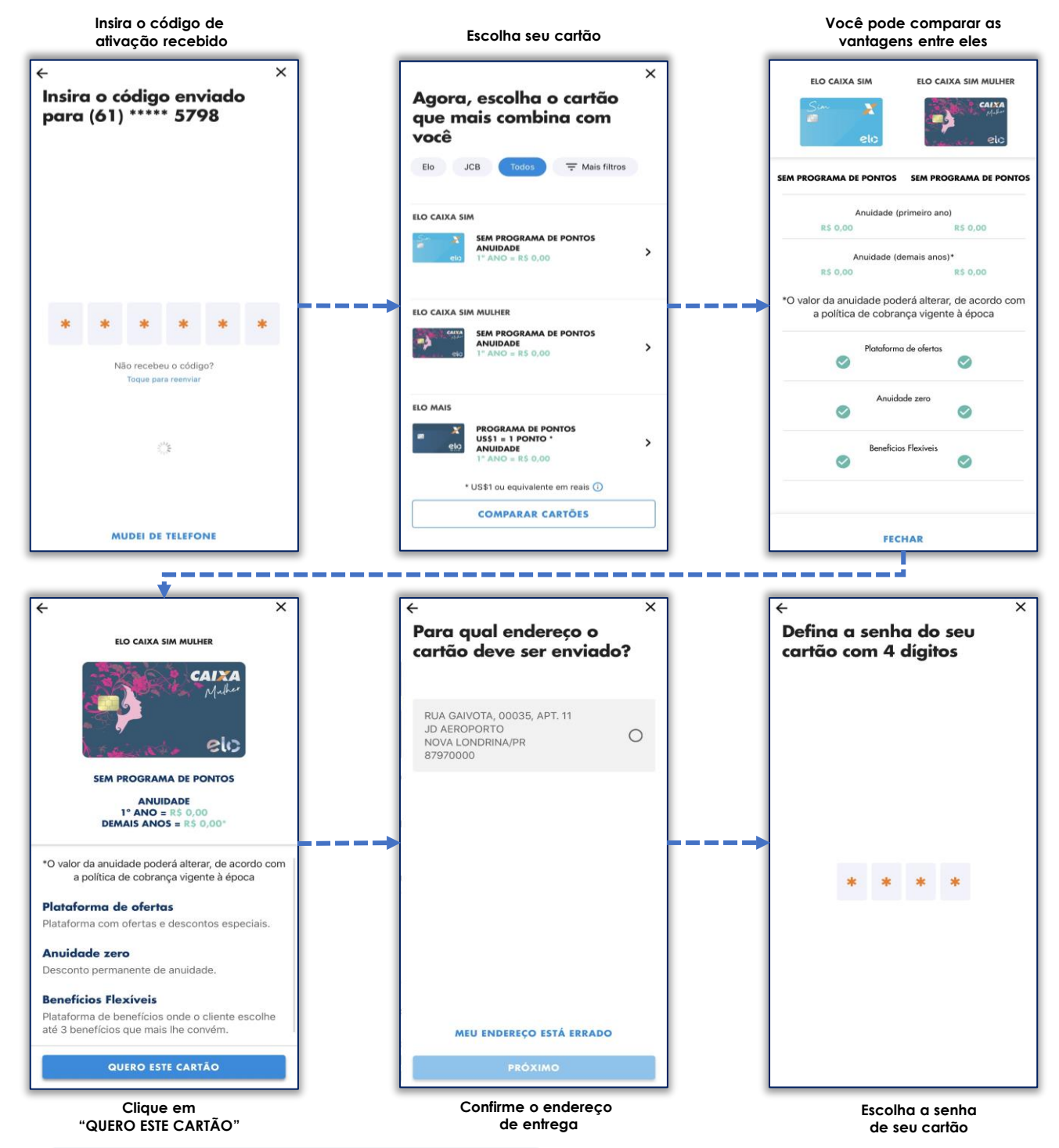

### Contratação de Cartão de Crédito CAIXA

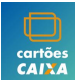

Você pode contratar seu cartão de crédito no APP Cartões CAIXA

Siga os passos abaixo:

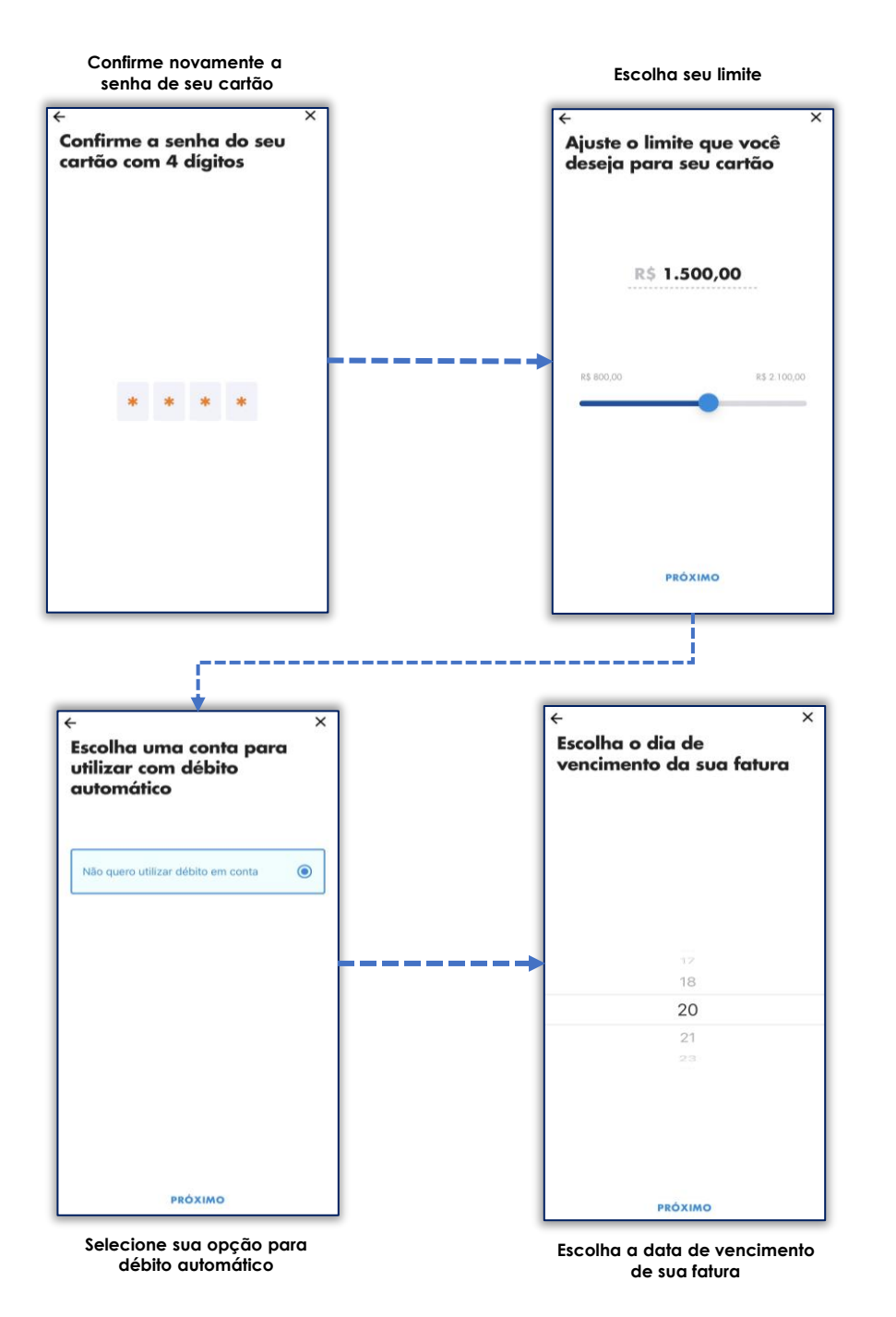

### Contratação de Cartão de Crédito CAIXA

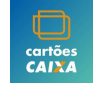

Veja o resumo da contratação do seu cartão...

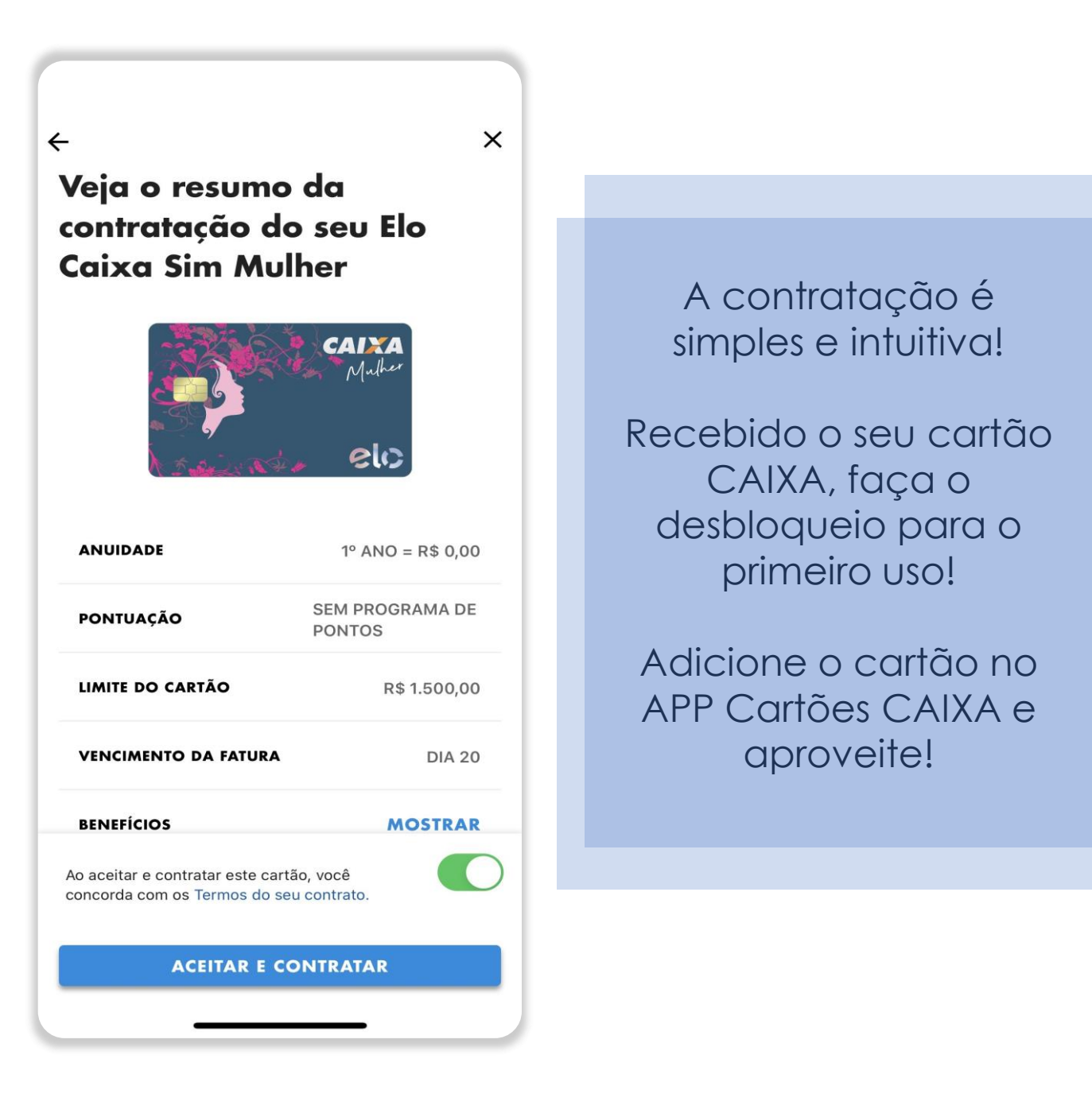

#### O que é necessário para cadastramento de cartão Pessoa Física

Titular:

- Informe o telefone após inserir o número do cartão e senha.
- Receba e valide o código de ativação.

Adicionais:

- Não precisa informar telefone.
- Valide o cartão com número e senha.

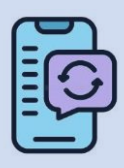

X

Se necessário atualize o telefone pelo Internet Banking, APP CAIXA, Autoatendimento ou Agência! As orientações para atualização estão no botão ajuda em frente ao campo "Telefone celular".

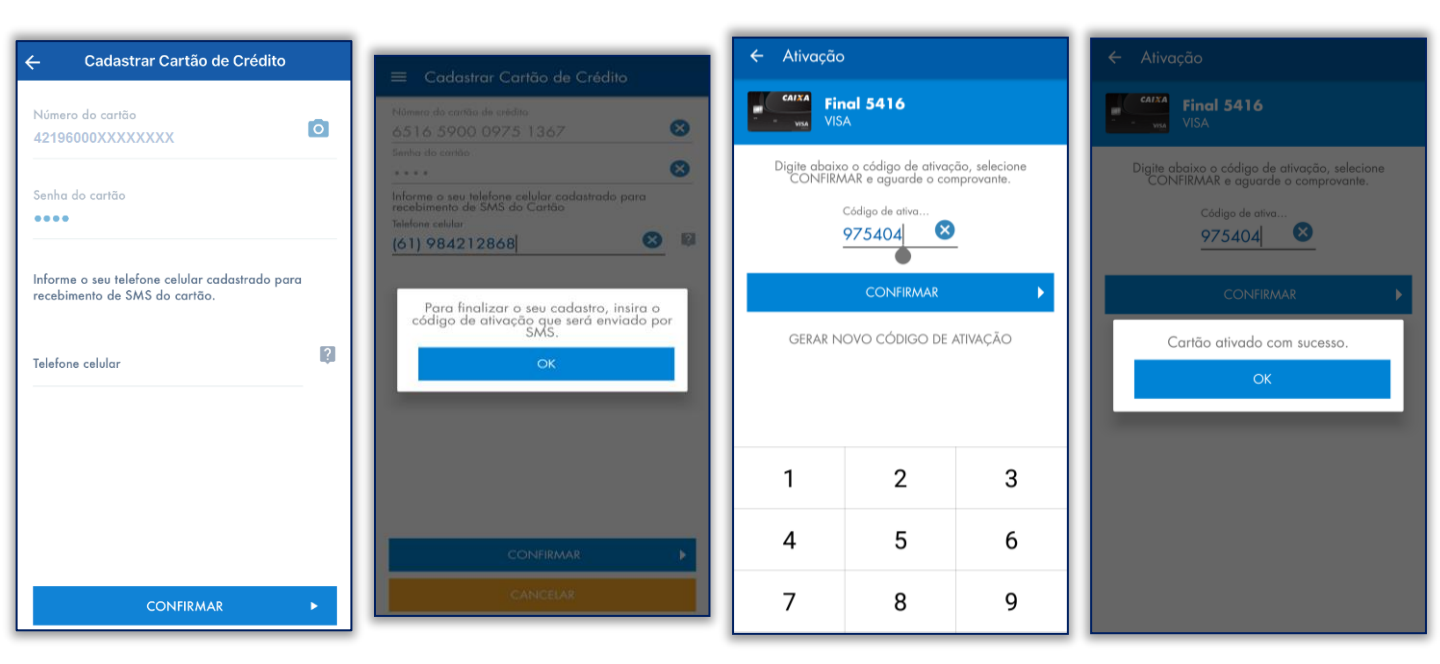

#### Perfis de acesso

Acesso Duplo:

- Um cliente pode ser titular/representante legal em um contrato e adicional/solidário em outro.
- Os cartões aparecem separados por perfil no APP. Para alternar, clique no ícone de perfil.

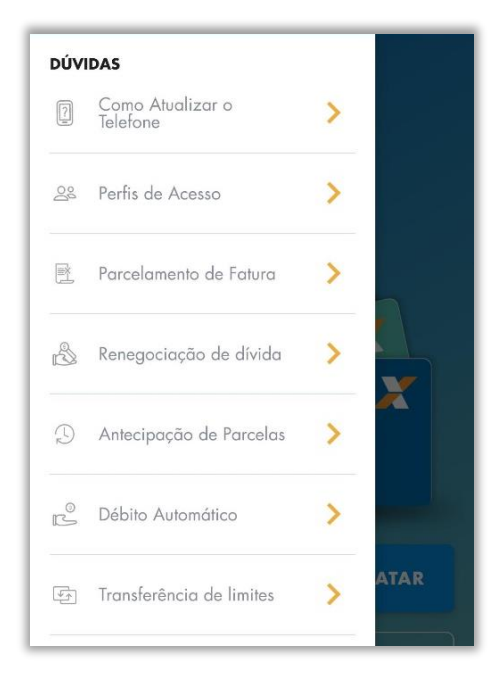

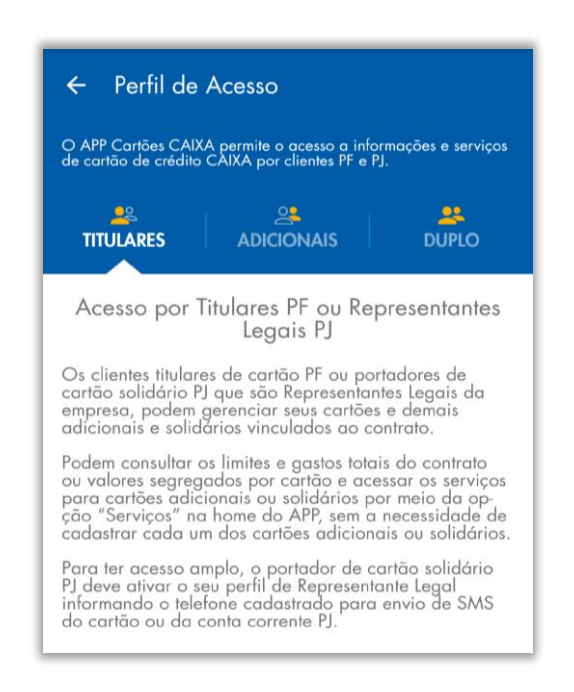

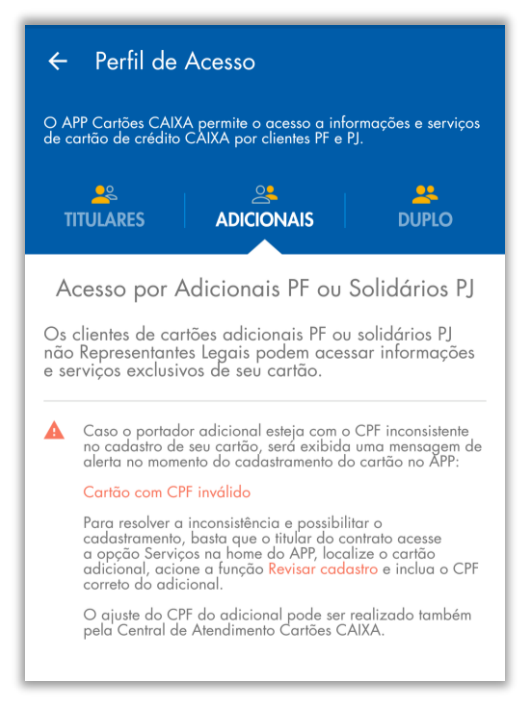

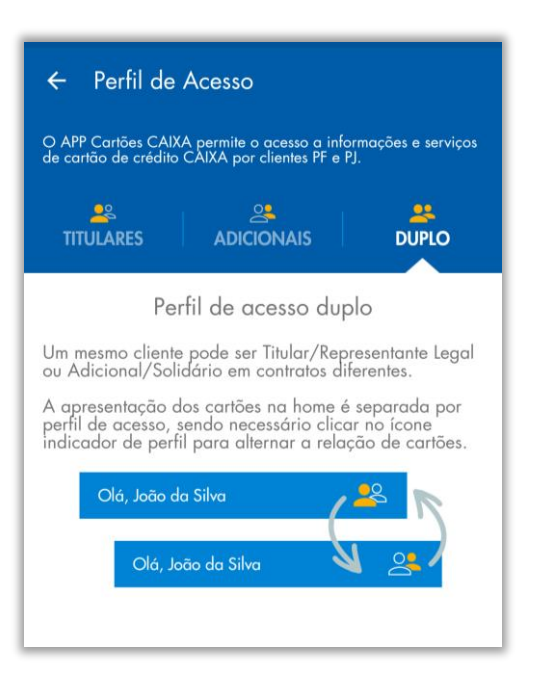

# Pessoa Jurídica

O Solidário PJ pode cadastrar o seu cartão de crédito PJ CAIXA mediante número do cartão e senha. Após o cadastro, ele consegue acessar o seu cartão. Mas caso seja o Representante Legal, ampliando o acesso aos serviços do cartão:

- Cadastre o cartão PJ no app com o número do cartão e senha.
- Informe o telefone que recebe SMS do cartão PJ ou da conta corrente empresarial.

Se o SMS vai para outro representante:

- Peça o código ao representante e conclua o cadastro.
- Após o cadastro, os SMS do cartão serão enviados para o telefone informado.

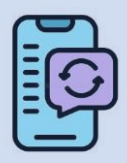

X

Se necessário atualize o telefone pelo Gerenciador CAIXA Empresas, Autoatendimento ou Agência! Mas atenção: Alterar o telefone muda o destino dos SMS de movimentação da conta PJ e do cartão. Se houver mais de um representante, confirme qual telefone recebe os SMS para evitar problemas.

| 😑 Cadastrar Cartão de Crédito                      | <ul> <li>Derfil solidário ativado</li> </ul>                                                                                                    | ← Ampliar seu acesso                                                                                                    |
|----------------------------------------------------|----------------------------------------------------------------------------------------------------|----------------------------------------------------------------------------------------------------|
| Número do cartão<br>4219 - 4883<br>Senha da cartão | Seu cartão foi cadastrado.<br>Você jã pode acessor os informações e serviços de<br>seu cartão.                                                                  | Para ativar o perfil de Representante Legal, siga os passos abaixo:  INFORME O CELULAR Informe o telefone celular que recebe SMS do Cartão PJ ou, caso o contrato não tenha adesão ao serviço de SMS para Cartão PJ, informe o telefone celular que recebe SMS das movimentações da Conta Corrente Empresarial. |
|                                                    | Corr carplior seu ocsuat<br>Ative o perfil de Représentante Legal e acesse também as<br>informações e serviços dos demais solidários vinculados do<br>costrato. | código de ATIVAÇÃO<br>Um código de ativação será encaminhado ao<br>telefone para habilitar o perfil.<br>Digite o telefone celular                                                                                                    |
|                                                    |                                                                                                    | GERAR CÓDIGO DE ATIVAÇÃO                                                                                                    |
|                                                    | ACESSAR CARTÃO                                                                                                    | Caso o serviço de SMS esteja cadastrado para<br>ervio a outro Representante da Empresa,<br>informe o telefone calular daquele<br>Representante, clique em Gerar código de<br>ativação e solicite a ele o código que será<br>recebido.                                                                           |
| CONFIRMAR +                                        |                                                                                                    | Saiba mais sobre Perfil de Representante Legal >                                                                                                    |

#### 📲 O que é necessário para cadastramento de cartão Pessoa Jurídica

O Solidário PJ pode cadastrar o seu cartão de crédito PJ CAIXA mediante número do cartão e senha. Após o cadastro, ele consegue acessar o seu cartão. Mas caso seja o Representante Legal, ampliando o acesso aos servicos do cartão:

- Cadastre o cartão PJ no app com o número do cartão e senha.
- Informe o telefone que recebe SMS do cartão PJ ou da conta corrente empresarial.

Se o SMS vai para outro representante:

- Peça o código ao representante e conclua o cadastro.
- Após o cadastro, os SMS do cartão serão enviados para o telefone informado.

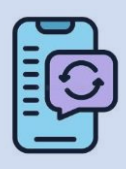

X

Se necessário atualize o telefone pelo Gerenciador CAIXA Empresas, Autoatendimento ou Agência! Mas atenção: Alterar o telefone muda o destino dos SMS de movimentação da conta PJ e do cartão. Se houver mais de um representante, confirme qual telefone recebe os SMS para evitar problemas.

| _             |                                                   |                                                                                                    |
|---------------|---------------------------------------------------|----------------------------------------------------------------------------------------------------|
| ÷             | Ativação                                          |                                                                                                    |
|               | <b>Final 8646</b><br>VISA                         |                                                                                                    |
| Digite abaixo | o código de ativação, sele<br>aguarde o comprovan | cione CONFIRMAR e<br>te.                                                                                                    |
| _             | Código de ativação<br>937681                      | 8                                                                                                    |
|               | CONFIRMAR                                         | ۲                                                                                                    |
|               | GERAR CÓDIGO DE ATIV                              | /AÇÃO                                                                                                    |
|               |                                                   | Ok                                                                                                    |
| 1             | 2                                                 | 3<br>Def                                                                                                    |
| 4 вні         | 5<br>JKL                                          | 6<br>MNO                                                                                                    |
| 7<br>PQRS     | 8<br>TUV                                          | 9<br>wxyz                                                                                                    |
|               | 0                                                 | $\otimes$                                                                                                    |
|               | Cigile aboixe                                     | <ul> <li>← Ativação</li> <li>Final 8646</li> <li>VISA</li> <li>Digite abaixo o código de ativação, sele aguarde o comprovan</li> <li>Código de ativação</li> <li>937681</li> <li>CONFIRMAR</li> <li>GERAR CÓDIGO DE ATIV</li> <li>1</li> <li>2</li> <li>AB c</li> <li>4</li> <li>5</li> <li>0</li> </ul> |

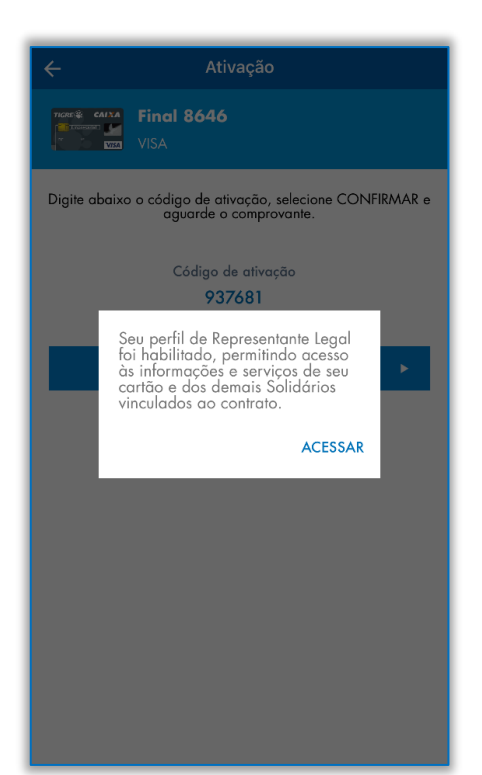

# Decessário para cadastramento de cartão adicionais ou novos solidários PJ

Cadastro de Cartões Adicionais/Solidários no APP Cartões CAIXA

- Portadores de cartões adicionais ou solidários (PJ) podem cadastrar seus cartões no APP, mas não terão acesso aos dados do titular ou da conta PJ – apenas ao seu próprio cartão.
- Para cadastrar, basta inserir o número e senha do cartão no APP. Importante:
- O titular não precisa cadastrar os cartões adicionais.
- Ele pode gerenciar todos os cartões vinculados pelo seu acesso.

#### Siga o mesmo processo de cadastramento já apresentado nesta cartilha para PF ou PJ.

| ≡ Cadastrar Cartão de Crédito |   |
|-------------------------------|---|
| Número do cartão de crédito   | 0 |
|                               |   |
| Senha do cartao               |   |
|                               |   |
|                               |   |
|                               |   |
|                               |   |
|                               |   |
|                               |   |
|                               |   |
|                               |   |
|                               |   |
|                               |   |
|                               |   |
| СОННКМАК                      |   |

### Desbloqueio para 1º uso

### Liberação do cartão para fazer transações

Por motivo de segurança, todos os cartões de crédito CAIXA são entregues bloqueados, seja um cartão novo, segunda via ou renovação.

Cartões adicionais devem ser desbloqueadas pelo Titular. O desbloqueio deve ser feito no menu de "Serviços", botão "Desbloquear".

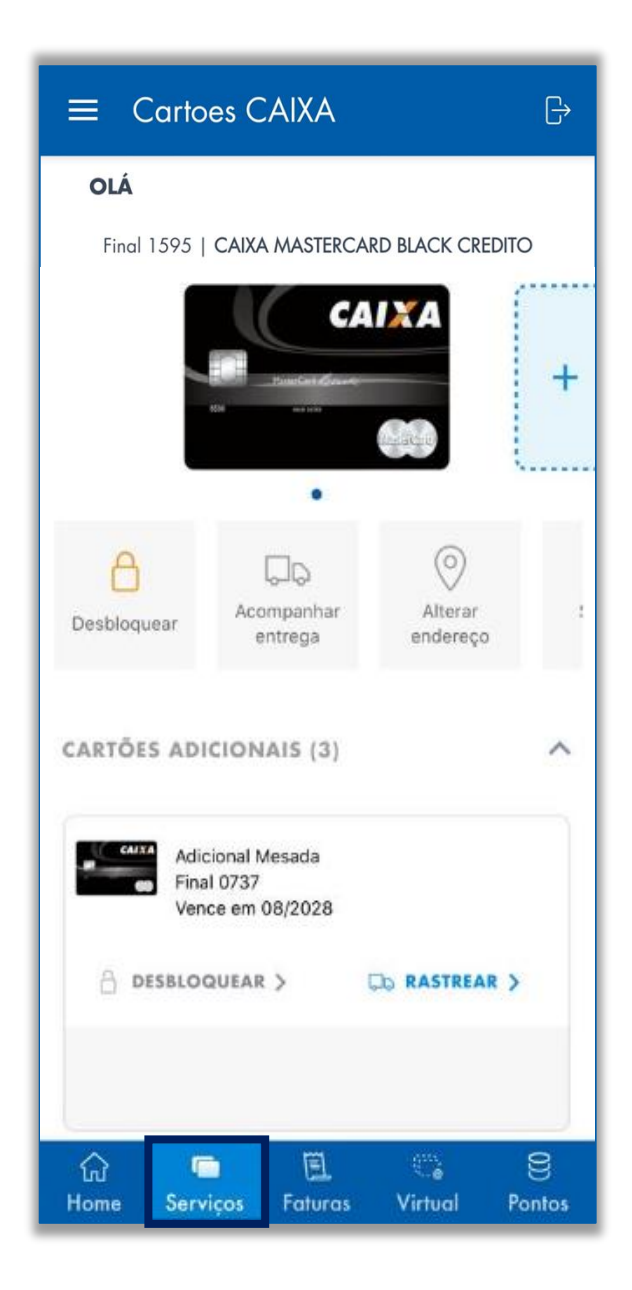

### **Limites**

### Limites de seu cartão de crédito CAIXA

Na tela principal do aplicativo, menu "Home", é exibido o "Limite Total" que é a soma do "Limite Utilizado" com o "Limite Disponível".

Uso do Limite de Cartão Adicional:

- O adicional pode usar até o limite total do cartão.
- O titular pode consumir todo o limite, incluindo o dos adicionais.
- O uso do adicional que compromete o limite total aparece com uma barra tracejada.

Pessoa Jurídica:

 Como representante legal, você pode visualizar o limite total na tela inicial e ao clicar em

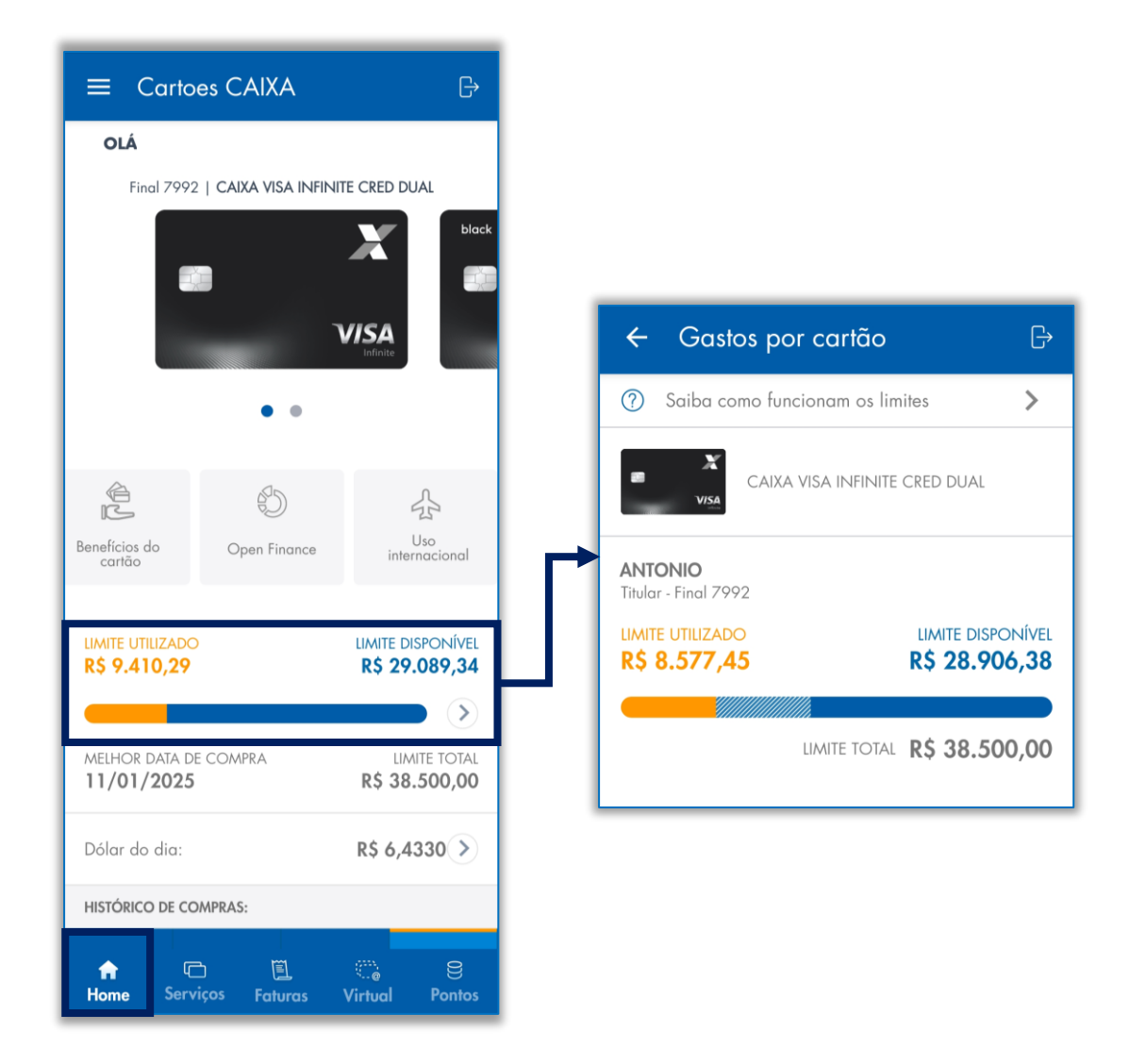

### Melhor data de compra

#### Consulta da melhor data de compra

O melhor dia para comprar é sempre o seguinte ao fechamento da sua fatura, garantindo mais tempo para você pagar suas compras. Visualize a data na página inicial do aplicativo.

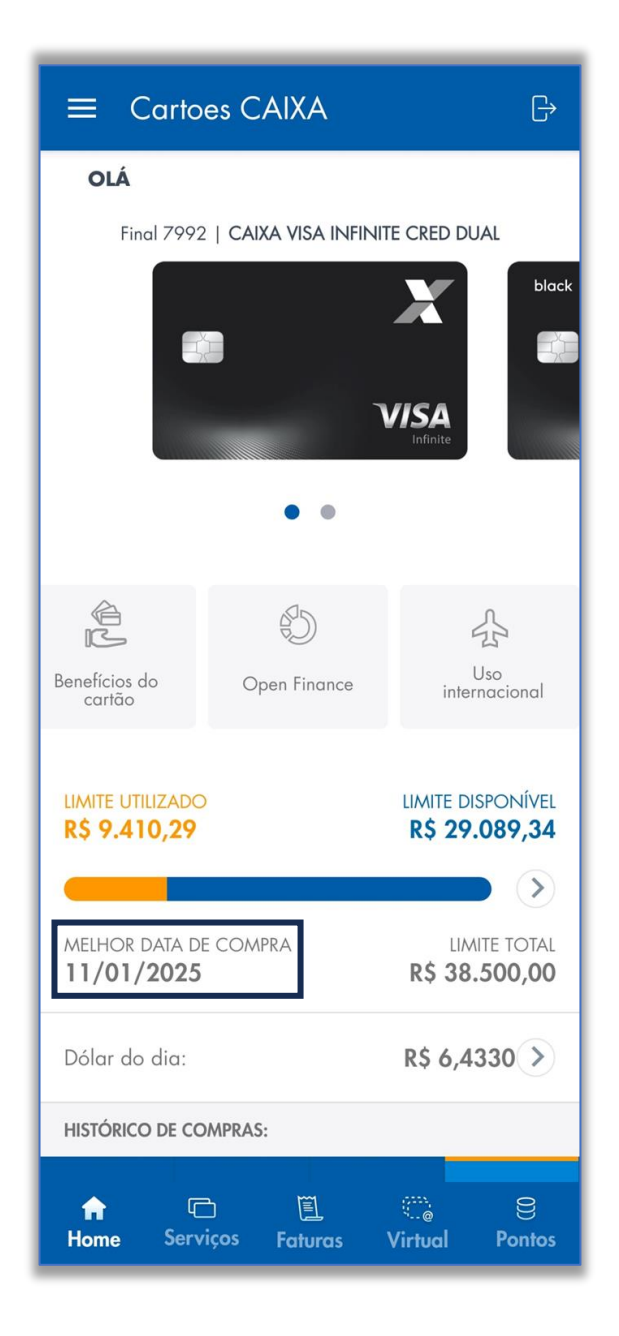

# Consulta de compras e saques

Como consultar as compras realizadas em tempo real no aplicativo

Com o APP Cartões CAIXA, você pode consultar suas compras e saques, inclusive de meses anteriores!

É possível verificar os detalhes de cada compra ou saque e seu status (aprovado, reprovado ou pendente).

Os titulares e representantes legais visualizam as transações dos cartões adicionais e solidários.

O acesso pode ser realizado no menu "Home", rolando a tela para baixo.

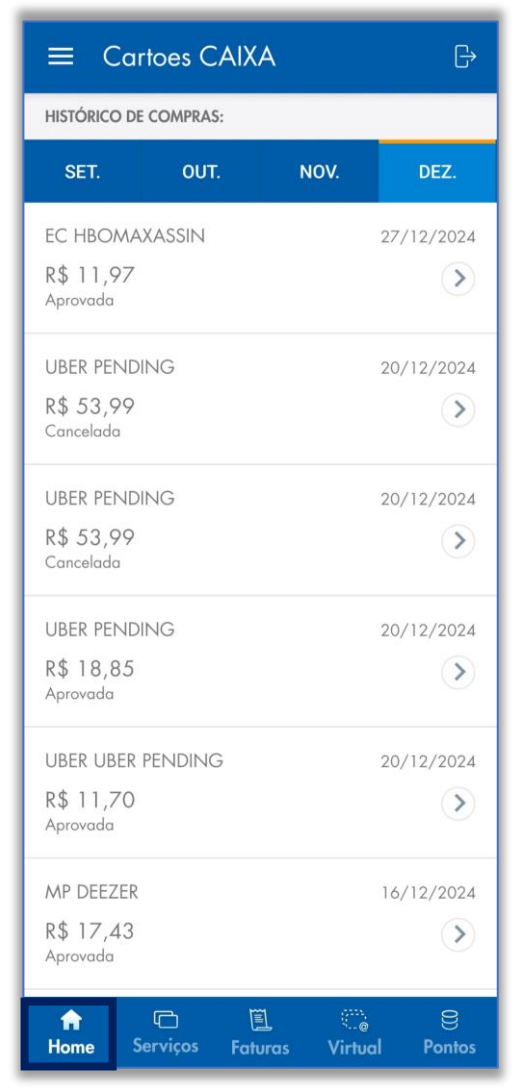

### Comunicação de uso internacional

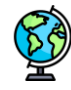

#### **Uso internacional**

Para compras e saques fora do Brasil, para sua segurança, você pode comunicar a CAIXA através da opção "Uso Internacional".

Para fazer a comunicação, siga os passos abaixo:

- Acesse o menu "Home" do APP Cartões CAIXA.
- Clique na opção "Uso Internacional".
- Selecione a finalidade da comunicação.
- Informe a data de vigência da liberação.

Se necessário, selecione a opção de conversão de moeda estrangeira antes, podendo ser do dia da compra ou do fechamento da fatura.

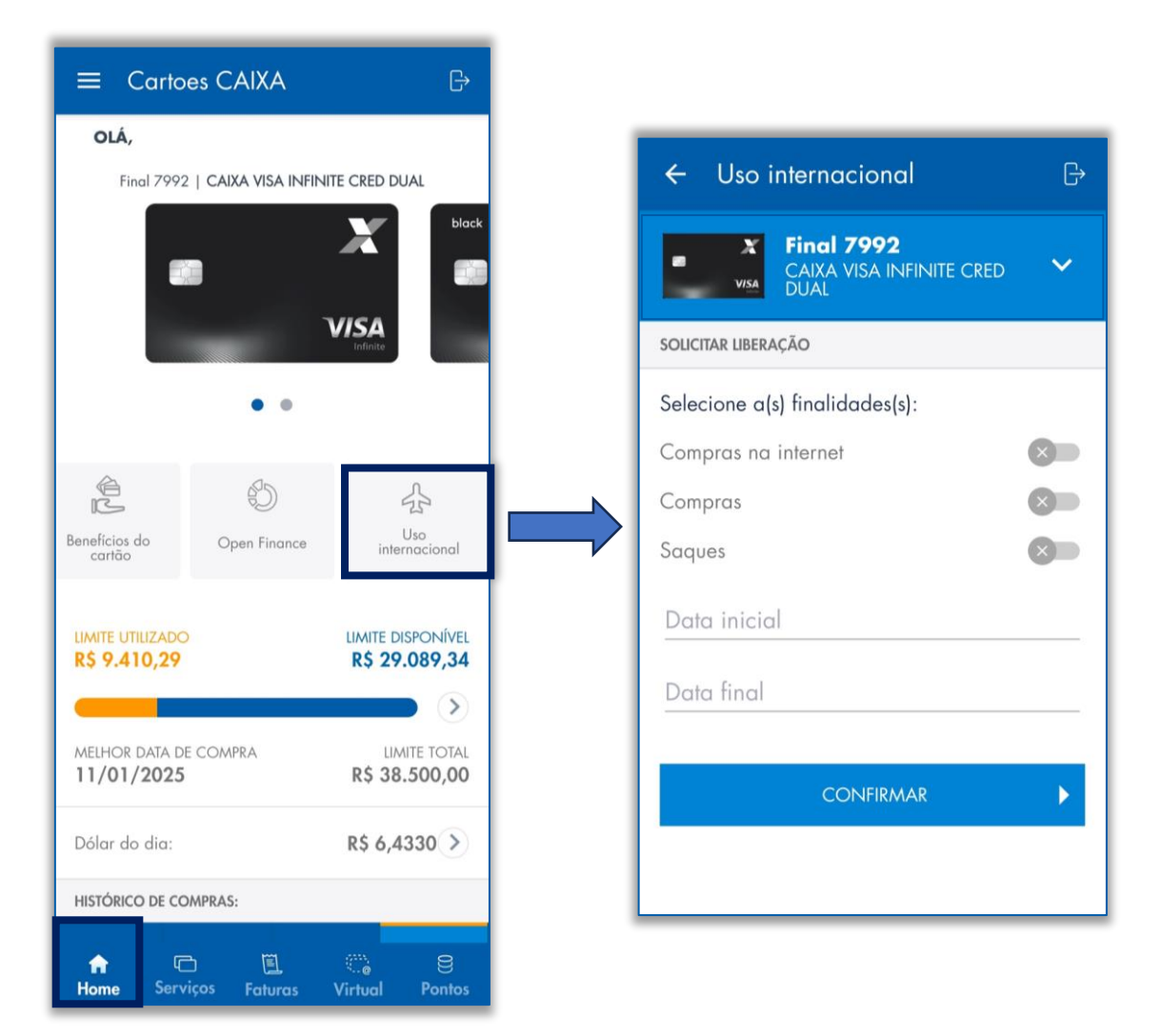

# Opção de conversão de moedas para compras ou saques internacionais

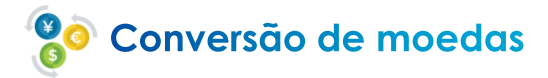

Você pode escolher como será feita a conversão de moeda nas suas compras/saques internacionais com o Cartão de Crédito CAIXA:

- Dia da compra/saque: O valor é convertido imediatamente, com a cotação do dia da transação.
- Dia do vencimento/pagamento da fatura: A conversão será feita com a cotação do dia do vencimento ou pagamento da fatura, com ajustes na fatura seguinte, se necessário.

A alteração da opção de câmbio é feita de forma online, no menu "Serviços", "Opção de câmbio" e válida para compras feitas após a mudança. Novas alterações só podem ser feitas após 90 dias.

|                                                                                                    | Đ                             |                                                                                                    |                                                                  |                                                                                                    |                                                                                                  |
|----------------------------------------------------------------------------------------------------|-------------------------------|----------------------------------------------------------------------------------------------------|------------------------------------------------------------------|----------------------------------------------------------------------------------------------------|--------------------------------------------------------------------------------------------------|
| OLÁ,                                                                                                    | ÷                             | Opção de câmbio                                                                                                    | ⊕ ←                                                              | Mais informações                                                                                                    | (                                                                                                |
| Findl 7992   CAIXA VISA INFINITE CRED DUAL                                                                                                    | black Sel<br>mo<br>ser<br>C c | ecione a opção desejada para a conversão<br>eda estrangeira, quando realizada compra<br>ue internacional. Uma nova alteração só p<br>realizada após 45 dias.<br>otação do Dólar<br>Dia da compra / saque | o da A C<br>ou par<br>oderá DIA<br>Ao<br>DO<br>ICC<br>opc<br>con | AIXA oferece aos clientes duas opções<br>a conversão da moeda estrangeira, qu<br>lizadas compras/saque cash internacio<br>. DA COMPRA/SAQUE<br>escolher a opção PAGAMENTO PELO<br>DIA DA TRANSAÇÃO INTERNACION<br>MPRA/SAQUE CASH), você tem a<br>ortunidade de saber antecipadamente c<br>opras e/ou saque cash.                                                                                                  | s<br>ando<br>xnal:<br>CAMBIO<br>IAL<br>o valor de                                                |
| • •                                                                                                    | 0                             | Pagamento / Vencimento da fatura                                                                                                    | Ou<br>- ta:                                                      | tras vantagens:<br>ka de câmbio do dia da transação                                                                                                    |                                                                                                  |
| Solicitar cartão adicional Anuidade Opção d                                                                                                    | e Mi                          | ais informações 🕥                                                                                                    | - tro<br>- co<br>por<br>- pr<br>- si<br>- eli<br>cré             | insparencia e visibilidade<br>municação direta e atualizada com os<br>tadores via SMS no momento da transc<br>evisibilidade e planejamento nas transc<br>nplificação do cálculo<br>minação de múltiplas taxas e de ajuste<br>dito/débito na fatura seguinte.                                                                                                    | ação<br>ações<br>es a                                                                            |
|                                                                                                    |                               | CONFIRMAR                                                                                                    | DIA                                                              | DO VENCIMENTO/PAGAMENTO DA                                                                                                    | 4 FATURA                                                                                         |
| Cartões adicionais (0)<br>DICAS DE SEGURANÇA                                                                                                    | <u>^</u>                      | CANCELAR                                                                                                    | Na<br>DO<br>agu<br>sab                                           | opção PAGAMENTO PELO CAMBIO I<br>PAGAMENTO/VENCIMENTO, você c<br>rardar o dia do pagamento/vencimento<br>er o valor dos gastos realizados em mo<br>angeira.                                                                                                    | DO DIA<br>deverá<br>o para<br>oeda                                                               |
| <ol> <li>Em caso de perda, roubo ou suspeita de frau<br/>bloqueie o seu cartão de crédito pela opção lig<br/>Desliga e entre em contato imediatamente com<br/>a <u>Central de Atendimento Cartões CAIXA</u> para<br/>cancelamento do cartão e emissão de nova via.</li> <li>Se cartão múltiplo, ligue também para o<br/>Atendimento Comercial para cancelamento da<br/>função débito nos seguintes números: 3004-110<br/>para capitais e regiões metropolitanas ou 0800<br/>0505 para demais localidades.</li> <li>A opção Liga/Desliga não bloqueia a função</li> </ol> | de,<br>a/<br>25<br>726        |                                                                                                    | Nei<br>ou<br>à c<br>do<br>VEt<br>Os<br>e o<br>rea<br>A a<br>90   | sse caso, a taxa de câmbio do dia da d<br>do saque será utilizada apenas para la<br>fatura. O valor a ser pago vai correspo<br>onversão do dólar do DIA DO PAGAM<br>valor mínimo ou total da fatura ou da I<br>NCIMENTO DA FATURA (o que ocorrer<br>ajustes, a crédito ou a débito, entre o<br>dólar do dia de pagamento/vencimen<br>lizados na próxima fatura.<br>Iteração da opção só poderá ser realiz<br>dias. | compra<br>inçament<br>onder<br>ENTO<br>DATA DE<br>primeiro<br>valor paç<br>ito serão<br>zada apó |
| 습 🔲 🕮 🧰<br>Home Serviços Faturas Virtual F                                                                                                    | Ontos                         |                                                                                                    |                                                                  |                                                                                                    |                                                                                                  |

# Cotação do Dólar

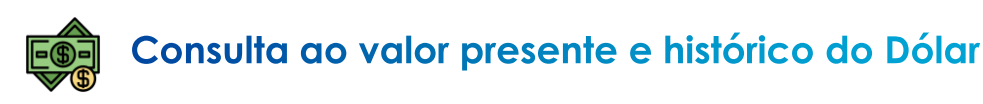

O aplicativo Cartões CAIXA permite a consulta ao valor do dólar do dia e histórico, no menu "Home", opção "Dólar do dia".

| ≡ Carto                          | es CAIXA             | G                                  |
|----------------------------------|----------------------|------------------------------------|
| OLÁ<br>Final 7992                | 2   Caixa Visa Infin | NITE CRED DUAL                     |
| Benefícios do cartão             | Open Finance         | Uso<br>internacional               |
| LIMITE UTILIZADO<br>R\$ 9.410,29 | )                    | LIMITE DISPONÍVEL<br>R\$ 29.089,34 |
| MELHOR DATA DE 11/01/2025        | e compra             | LIMITE TOTAL<br>R\$ 38.500,00      |
| Dólar do dia:                    |                      | R\$ 6,4330 >                       |
| HISTÓRICO DE CO                  | OMPRAS:              |                                    |
| thome Serv                       | iços Faturas         | Cirtual Pontos                     |

| ← Cotação do Dá                                                                                                    | olar ⊖     |  |  |  |
|----------------------------------------------------------------------------------------------------|------------|--|--|--|
| O dólar do dia é um valor de referência<br>para os clientes que optaram pela<br><b>conversão de câmbio pelo dia da</b><br><b>compra internacional</b> , e pode sofrer<br>variação ao longo do dia. |            |  |  |  |
| DIA                                                                                                    | VALOR      |  |  |  |
| 30/12/2024                                                                                                    | R\$ 6,4330 |  |  |  |
| 29/12/2024                                                                                                    | R\$ 6,4395 |  |  |  |
| 28/12/2024                                                                                                    | R\$ 6,4395 |  |  |  |
| 27/12/2024                                                                                                    | R\$ 6,4395 |  |  |  |
| 26/12/2024                                                                                                    | R\$ 6,4245 |  |  |  |
| 25/12/2024                                                                                                    | R\$ 6,4265 |  |  |  |
| 24/12/2024                                                                                                    | R\$ 6,4265 |  |  |  |
| 23/12/2024                                                                                                    | R\$ 6,4265 |  |  |  |
| 22/12/2024                                                                                                    | R\$ 6,3145 |  |  |  |
| 21/12/2024                                                                                                    | R\$ 6,3145 |  |  |  |
| 20/12/2024                                                                                                    | R\$ 6,3145 |  |  |  |

### Contestação de compras

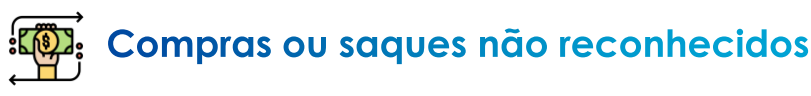

Se você identificou uma compra ou saque que não reconhece, conteste de forma rápida e segura pelo aplicativo Cartões CAIXA. Para contestar, siga os passos abaixo:

- Acesse o "Histórico de compras", no menu "Home".
- Selecione a compra ou saque não reconhecido.
- Verifique os detalhes da transação.
- Caso não reconheça, clique em "Contestar" abaixo do detalhamento e siga as instruções.

Prazos importantes: Você tem até 90 dias para contestar!

|                                         | C.         | Selecione a compra a ser                     |   | ← Contestação                                                          | G |
|-----------------------------------------|------------|----------------------------------------------|---|------------------------------------------------------------------------|---|
| HISTÓRICO DE COMPRAS:                   |            | contestada                                   |   | Motivos de contestação                                                 |   |
| SET. OUT. NOV.                          | T EZ.      | ← Detalhe da compra                          | G | Não reconheço e não autorizei esta compra/saque (                      | > |
| EC HBOMAXASSIN<br>R\$ 11,97<br>Aprovada | 27/12/2024 | 26/11/2018<br>Hotel on Bookin                |   | Cancelei esta compra                                                   | > |
| UBER PENDING                            | 20/12/2024 | EURO 565,67<br>Aprovada<br>Final 5416 - VISA |   | Esta compra está duplicada                                             | 2 |
| R\$ 53,99<br>Cancelada                  | ۲          | Transação à vista<br>19:07:35                |   | Tive problemas com o serviço ou a mercadoria                           | 2 |
| UBER PENDING                            | 20/12/2024 | Pendente                                     |   | A transação não foi finalizada e a compra foi paga<br>por outros meios | > |
| R\$ 53,99<br>Cancelada                  | >          |                                              |   | Saque não concluído, efetivado parcial ou cobrado<br>em duplicidades   | > |
| UBER PENDING                            | 20/12/2024 |                                              |   | Outro motivo                                                           | > |
| Aprovada                                |            |                                              |   |                                                                        |   |
| UBER UBER PENDING                       | 20/12/2024 |                                              |   |                                                                        |   |
| Aprovada                                |            |                                              |   |                                                                        |   |
| MP DEEZER<br>R\$ 17,43                  | 16/12/2024 |                                              |   | Cada opção leva a                                                      |   |
| Aprovada                                |            |                                              |   | Leia e responda ao<br>auestionário                                     |   |
| Home Serviços Faturas Virtu             | al Pontos  | CONTESTAR                                    |   | apresentado.                                                           |   |

### Contestação de compras

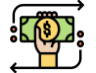

### Compras ou saques não reconhecidos

Continue no processo de contestação:

- Poderá haver o bloqueio e reemissão de seu cartão.
- Confirme seu endereço.
- Será gerado número de protocolo para consulta posterior.
- Compra poderá ser creditada antes mesmo do fim do processo.
- Haverá indicativo no APP Cartões CAIXA de compra contestada.

Acompanhe seu processo no menu principal "Home", opção "Acompanhar contestação":

|                                                     | ₿                      |                                                                                                    |
|-----------------------------------------------------|------------------------|----------------------------------------------------------------------------------------------------|
| OLÁ<br>Final 7992   CAIXA VISA INFINITE CRED DUA    | L                      | ← Acompanhar contestação ← Detalhe da contestação                                                                                                    |
|                                                     | black                  | Q Buscar protocolo 220636644659 Em análise                                                                                                    |
| VISA                                                | _                      | Últimos protocolos Data de abertura<br>30/09/2023 - 16:32                                                                                                    |
| • •                                                 |                        | Em análise     Data de abertura       Protocolo     Data de abertura       220636644659     30/10/2023                                                                                                    |
| G Pay<br>Adicionar<br>ao Google Pay<br>Adicionar    | Meus<br>cartões        | Cartão final<br>1933<br>Motivo<br>Cliente não reconhece transação<br>Deta dúltima atualização<br>30/10/2023<br>Descrição<br>Cartão final<br>1933                                                                                                    |
| LIMITE UTILIZADO<br>R\$ 9.593,25 R\$ 28.9           | onível<br><b>06,38</b> | Respondido       >         Protocolo       Dato de obertura         214636633656       23/02/2023         Creta 6 ent contança realizado em sua tatora. O prazo para análise é de até 120 dias. No caso de reinclusão da despesa na fatura, será enviado SMS informando o motivo. Acompanhe a sua fatura. |
| MELHOR DATA DE COMPRA LIMITE<br>11/01/2025 R\$ 38.5 | ><br>E TOTAL<br>00,00  | Cardo tinal<br>1933<br>Motivo<br>Cliente não reconhece transação<br>Estabelecimento<br>UISE 50.00                                                                                                    |
| Dólar do dia: <b>R\$ 6,45</b> 3                     | 30>                    | Respondido     >     Moeda     País       Operation     País     País                                                                                                    |
| HISTÓRICO DE COMPRAS:                               |                        | المالي الله الله الله الله الله الله الله ا                                                                                                    |
|                                                     | 8                      |                                                                                                    |

# Alteração de endereço

### Atualização dos dados cadastrais de endereço

Você pode alterar seu endereço sempre que precisar! Como fazer:

- Acesse a opção "Alterar endereço" no menu "Serviços", do cartão desejado.
- Se tiver mais de um cartão, atualize o endereço de cada um separadamente.

Mantenha atualizados os endereços de todos os seus cartões para garantir que suas correspondências não caiam em mãos erradas.

| $\equiv$ Cartoes CAIXA $\mapsto$                                                                                                    |                                                                                                    |
|----------------------------------------------------------------------------------------------------|----------------------------------------------------------------------------------------------------|
| OLÁ                                                                                                    | ← Alterar endereço                                                                                                    |
| Final 7992   CAIXA VISA INFINITE CRED DUAL                                                                                                    | Final 7992<br>CAIXA VISA INFINITE CRED DUAL                                                                                                 |
|                                                                                                    | CEP<br>70092-900                                                                                                    |
| • •                                                                                                    | Endereço                                                                                                    |
| Image: Alterar endereço     Transferência de limite     Solicitar cartão adicional                                                                                                    | Cidade                                                                                                    |
|                                                                                                    | DISTRITO FEDERAL                                                                                                    |
| Cartões adicionais (0)                                                                                                    | Ao realizar a alteração, todas as correspondências<br>relativas a este cartão serão enviadas para o novo<br>endereço. Confirma a alteração? |
| <ol> <li>Em caso de perda, roubo ou suspeita de fraude,<br/>bloqueie o seu cartão de crédito pela opção Liga/<br/>Desliaa e entre em contato imediatamente com</li> </ol>                                            | CONFIRMAR                                                                                                    |
| a <u>Central de Atendimento Cartões CAIXA</u> para<br>cancelamento do cartão e emissão de nova via.                                                                                                    | CANCELAR                                                                                                    |
| <ol> <li>Se cartão múltiplo, ligue também para o<br/>Atendimento Comercial para cancelamento da<br/>função débito nos seguintes números: 3004-1105<br/>para capitais e regiões metropolitanas ou 0800 726</li> </ol> |                                                                                                    |

### Alteração da data de vencimento

#### Seleção da data de vencimento da fatura

O aplicativo Cartões CAIXA permite a escolha do dia de vencimento da fatura, acessando o menu "Faturas", opção "Alterar data de vencimento". As datas disponíveis para seleção serão exibidas e é permitida uma nova alteração após 180 dias.

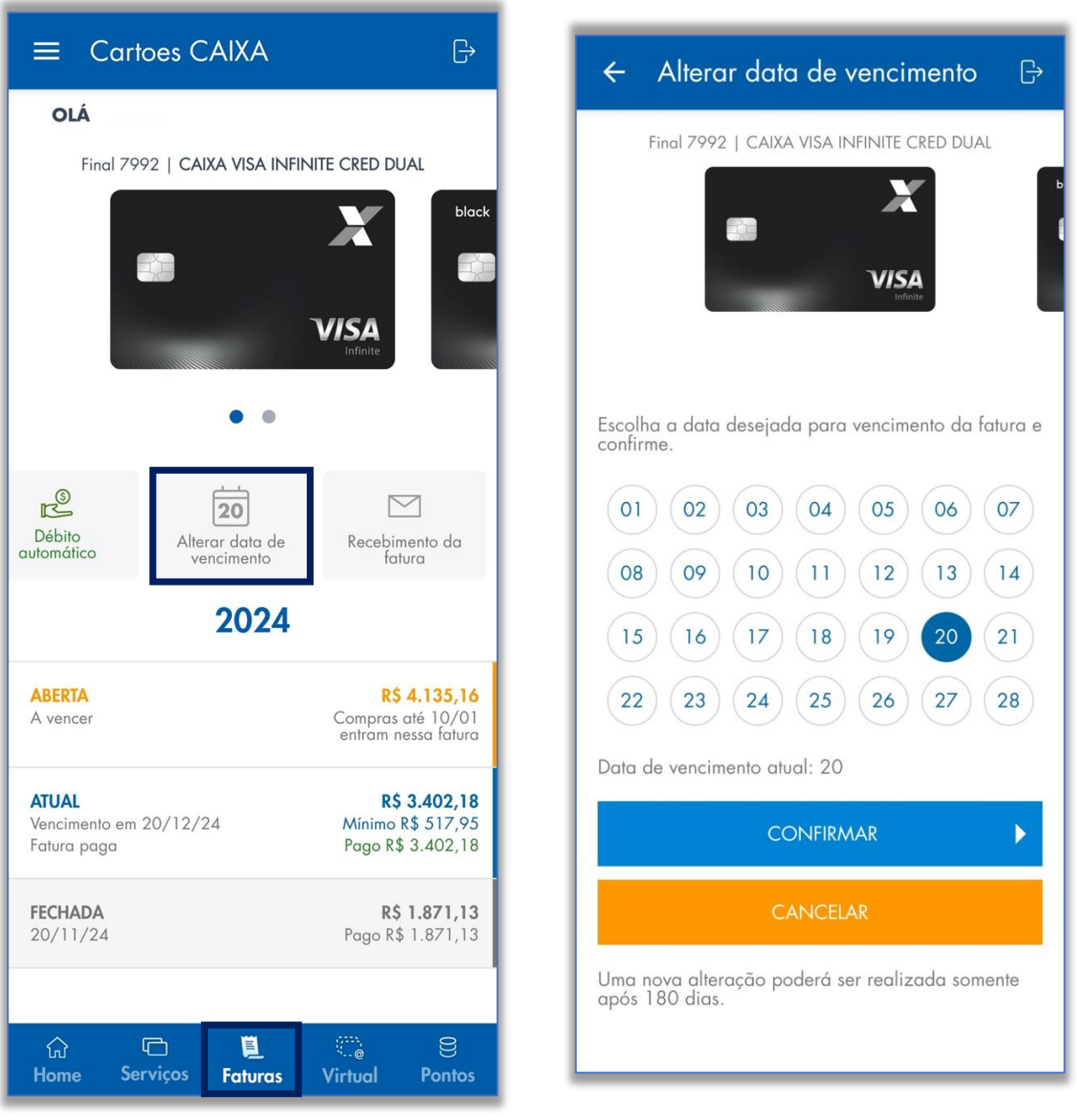

Um aplicativo completo para você!

# Bloqueio/desbloqueio temporário do cartão

### Bloquear cartão

No APP Cartões CAIXA, você pode bloquear seu cartão de duas formas no menu "Home", opção "Bloquear cartão":

- Bloqueio Temporário: Bloqueia o cartão para compras em lojas físicas e online.
- Bloqueio Compras Internet: Bloqueia o cartão apenas para compras na internet, permitindo o uso em lojas físicas.

Você pode alterar os bloqueios a qualquer momento no APP. Titulares e representantes legais também podem bloquear/desbloquear cartões adicionais.

Atenção: Em caso de perda ou roubo, bloqueie imediatamente o cartão no APP e avise o Alô CAIXA (4004 0 104 / 0800 104 0 104).

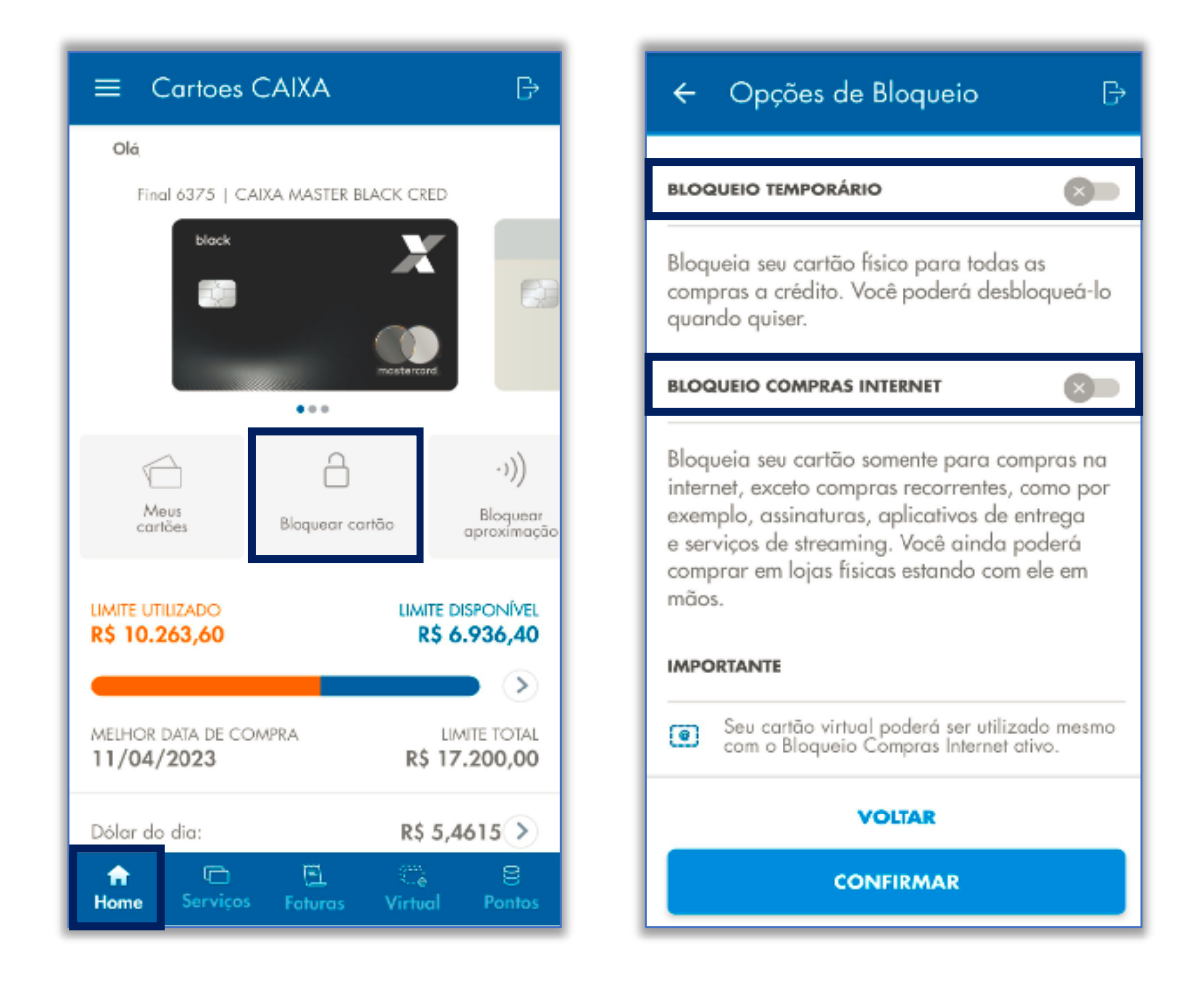

### Solicitação de 2ª via do cartão

#### Como solicitar uma 2ª via de seu cartão

Peça uma nova via do seu Cartão de Crédito CAIXA na opção Solicitar 2ª via do APP Cartões CAIXA!

Para solicitar, siga as seguintes instruções:

- Clique no menu "Serviços".
- Selecione a opção "Solicitar segunda via".
- Leia os avisos exibidos e, caso esteja de acordo, prossiga.
- Confirme ou altere seu endereço, se necessário.

Pronto! Seu cartão será feito e entregue para você!

E atenção:

 Somente Titulares ou Representantes Legais podem solicitar 2ª via de cartões adicionais/solidários.

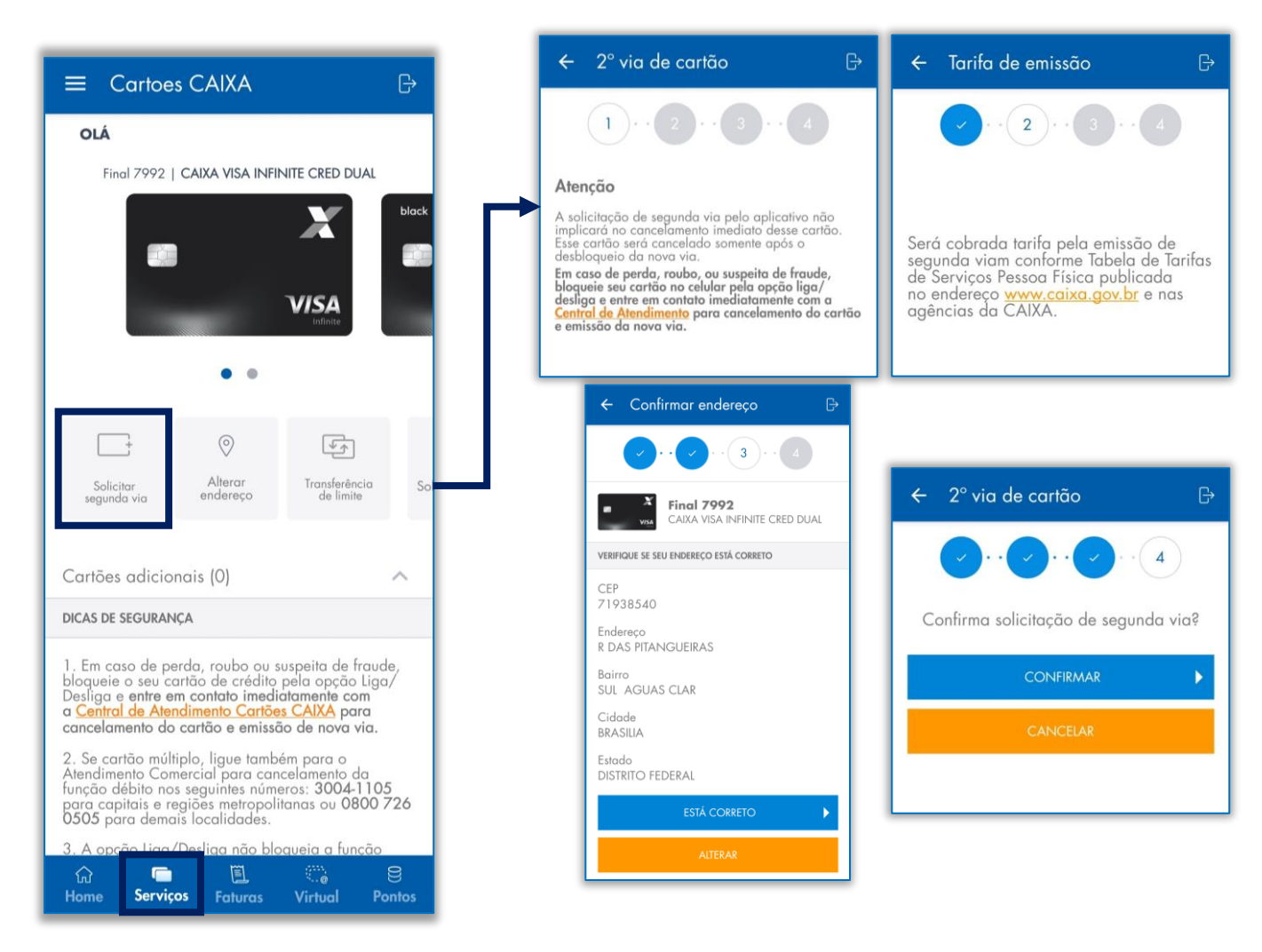

# Solicitação de cartão adicional/mesada/solidário

### Como solicitar um cartão adicional/mesada/solidário

O titular ou Representante Legal pode solicitar cartões adicionais pelo APP Cartões CAIXA na opção "Solicitar cartão adicional", no menu "Serviços". Siga as orientações do APP.

Tipos de Cartões Adicionais:

<u>Cartão Adicional:</u> Em nome de terceiro, com limite igual ao do titular. <u>Cartão Adicional Mesada:</u> Em nome de terceiro, com limite definido pelo titular (mínimo R\$100,00). O limite se recompõe após pagamento da fatura. <u>Cartão Solidário:</u> Destinado a acionistas, quotistas ou pessoas indicadas pelo Representante Legal.

| ≡ Cartoes CAIXA B→                                                                                                    | ← Solicitar cartão adicional 🕞                                                                           |                              |
|----------------------------------------------------------------------------------------------------|----------------------------------------------------------------------------------------------------|------------------------------|
| OLÁ                                                                                                    |                                                                                                    | Selecione                    |
| Final 7992   CAIXA VISA INFINITE CRED DUAL                                                                                                    | CAIXA VISA INFINITE CRED DUAL                                                                            | Titular                      |
| black                                                                                                    |                                                                                                    | Cônjuge                      |
|                                                                                                    | Nome do Adicional                                                                                        | Filho                        |
| VISA                                                                                                    | CPF do Adicional                                                                                         | Filha                        |
| • •                                                                                                    | Data de Nascimento                                                                                       | Outro parentesco descendente |
|                                                                                                    | Grau de parentesco                                                                                       | Pai                          |
| Alterar Transferência Solicitar cartão<br>endereço de límite adicional                                                                                                    | Sexo                                                                                                    | Mãe                          |
|                                                                                                    | Selecione                                                                                                | Outro parentesco ascendente  |
| Cartões adicionais (0) 🔨                                                                                                    | O Cartão Adicional O Cartão Adicional Mesada                                                             | Outra relação                |
| DICAS DE SEGURANÇA                                                                                                    | Confirmo que os dados do adicional foram                                                                 |                              |
| <ol> <li>Em caso de perda, roubo ou suspeita de fraude,<br/>bloqueie o seu cartão de crédito pela opção Liga/<br/>Desliga e entre em contato imediatamente com<br/>a <u>Central de Atendimento Cartões CAIXA</u> para<br/>caracedamento da cartão e emisção de pora via</li> </ol> | Estou ciente de minha responsabilidade pelas<br>compras e saques realizados pelos cartões<br>adicionais. | Sexo                         |
| <ol> <li>Se cartão múltiplo, ligue também para o<br/>Atendimento Comercial para cancelamento da<br/>função débito nos seguintes números: 3004-1105<br/>para cancitais e reciões metropolitanas ou 0800 726</li> </ol>                                                              |                                                                                                    | Selecione                    |
| OSOS para demais localidades.                                                                                                    |                                                                                                    | Masculino                    |
| A opcon una/Desilida nao bioqueia a runcao                                                                                                    | CANCELAR                                                                                                 | Muscullio                    |
|                                                                                                    |                                                                                                    | Feminino                     |

### Cartões adicionais, mesada e solidários

### 📑 Visão dos adicionais e solidários nos APP

Portadores de cartões adicionais, mesada ou solidários possuem acesso a tela de Gastos, podendo visualizar as compras realizados em seu cartão.

Atenção: O acesso a fatura e encargos financeiros só pode ser realizado pelo titular e pelo Representante Legal do contrato.

|                                     | Cartões CA                                                                                                    | IXA                        | ₿             |  |  |
|-------------------------------------|----------------------------------------------------------------------------------------------------|----------------------------|---------------|--|--|
| Olá,                                |                                                                                                    |                            |               |  |  |
| Peça Peça                           | Peça um novo cartão de crédito para você!<br>Quero contratar!                                                                                                    |                            |               |  |  |
| Final 9                             | 279   CAIXA VISA INF                                                                                                    | INITE CRED DUAL            |               |  |  |
|                                     | ••                                                                                                    | X<br>VISA<br>Infinite      | +             |  |  |
| Contratar<br>Novo Cartão            | <b>¢Pay</b><br>Adicionado à<br>Apple Pay                                                                                                    | Meus<br>cartões            | Lir           |  |  |
| limite utilizad<br>R\$ <b>32,51</b> | 0                                                                                                    | LIMITE DISPC<br>R\$ 1.962  | 7,49          |  |  |
| MELHOR DATA<br>12/06/20             | de compra<br><b>25</b>                                                                                                    | LIMITE<br>R\$ <b>2.000</b> | TOTAL<br>0,00 |  |  |
| Dólar do dia                        | :                                                                                                    | R\$ <b>5,846</b>           | 5 >           |  |  |
| HISTÓRICO DE COMPRAS:               |                                                                                                    |                            |               |  |  |
| fi<br>Hom                           | ie in the second second se | اللہ<br>Gastos             |               |  |  |

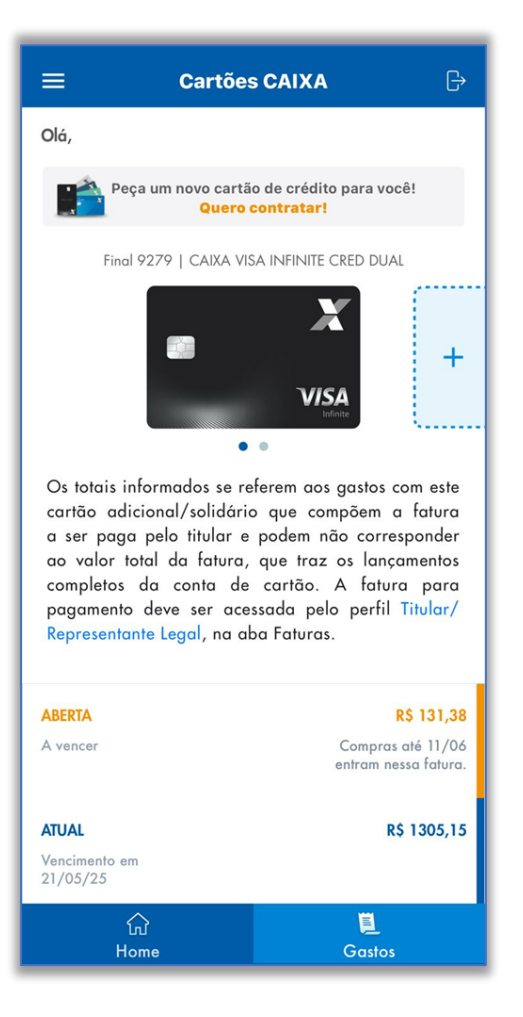

# Rastreamento do cartão (entrega)

### **Q** Consulte onde está o seu cartão de crédito CAIXA

Visualize o status de envio e de entrega da sua nova via de cartão de crédito CAIXA.

Para realizar essa consulta:

- Acesse o menu "Serviços" do APP Cartões CAIXA.
- Selecione a opção "Acompanhar entrega".
- No novo cartão clique na opção "RASTREAR".
- As informações da entrega serão exibidas.

Caso já tenha recebido o cartão, realize o desbloqueio clicando em "Desbloquear para primeiro uso".

| 16:24                                                           | ••1                                                                                                    |                     |                     |                                             |                    |             |                         |                       |
|-----------------------------------------------------------------|----------------------------------------------------------------------------------------------------|---------------------|---------------------|---------------------------------------------|--------------------|-------------|-------------------------|-----------------------|
| ≡                                                               | Cartões CAIXA                                                                                                    | G                   | VISA                |                                             |                    |             | CAIXA MASTER<br>CREDITO | CARD BLACK            |
|                                                                 |                                                                                                    |                     |                     |                                             | -                  | - 1         | NÚMERO DO CARTÃO        | **** **** **** 0737   |
|                                                                 |                                                                                                    |                     | Alterar<br>endereço | Solicitar cartă<br>adicional                | o Opção<br>de câmb | Alt<br>de v | PORTADOR                | José da Silva         |
| Desbloquea                                                      | r Acompanhar Alterar<br>entrega endereço                                                                                                    | Soli<br>¢           | CARTÕES AD          | ICIONAIS (3)                                |                    | ~           | CÓDIGO DE RASTREIO      | ОН984971347BR         |
| DICAS DE SEG                                                    | URANÇA                                                                                                    |                     | Ad<br>Fin<br>Ver    | icional Mesada<br>al 0737<br>nce em 08/2028 |                    |             | ENDEREÇO DE ENTREGA     | Rua das flores, nº 21 |
| 1. Em caso<br>bloqueie o<br>Desliga" e o<br><b>Central de A</b> | de perda, roubo ou suspeita de frai<br>seu cartão de crédito pela opção "L<br>entre em contato imediatamente con<br>Atendimento Cartões CAIXA para | ude,<br>iga/<br>i a |                     | QUEAR >                                     |                    | AR >        | Cartão entregue         |                       |
| 2. Se cartão<br>Atendimento<br>débito nos s                     | o múltiplo, ligue também para o<br>o Comercial para cancelamento da<br>seguintes números: 3004-1105 para<br>eníões metropolitanas ou 0800 726      | função<br>0505      | Ad<br>Fin<br>Ver    | icional Mesada<br>al 8524<br>nce em 04/2023 |                    |             | Em trânsito     Postado |                       |
| 3. A opção                                                      | is localidades.<br>• "Liga/Desliga" não bloqueia a fun                                                                                             | ção                 | 53                  |                                             | DESLIGADO          |             | Cartão solicitado       |                       |
| débito dos<br>4. O bloque<br>Desliga" oc                        | cartoes múltiplos.<br>eio do cartão pela funcionalidade "<br>rasionará a não aprovação de trans                                                    | liga/<br>ações      | िरो<br>Home         | C<br>Serviços                               | EL<br>Faturas      | 8<br>Pontos | DESBLOQUEAR PAR         | A PRIMEIRO USO        |
| い<br>Home                                                       | Serviços Faturas                                                                                                    | Pontos              |                     |                                             |                    |             |                         |                       |

### Transferência de limite entre cartões

### Gerencie os limites entre seus cartões de crédito CAIXA

Se você possui mais de um cartão ativo no APP Cartões CAIXA, pode transferir limite entre eles.

Como Fazer:

- Acesse o menu "Serviços".
- Deslize o menu abaixo da imagem do cartão.
- Clique em "Transferência de limite".

Importante:

- A opção só aparece se houver dois ou mais cartões aptos.
- Informe o valor e selecione o cartão de destino.

|                                                                                                    | ← Transferir limites 🛛 ?                                                                      |                                                                                |
|----------------------------------------------------------------------------------------------------|-----------------------------------------------------------------------------------------------|--------------------------------------------------------------------------------|
|                                                                                                    | Cartão de destino (que receberá o limite)                                                     |                                                                                |
| OLÁ                                                                                                    | Final 1595   <b>CAIXA MASTERCARD BLACK CREDITO<!--</td--><td>← Transferir limites ?</td></b>  | ← Transferir limites ?                                                         |
| Final 7992   CAIXA VISA INFINITE CRED DUAL                                                                                                    | black                                                                                         |                                                                                |
| black                                                                                                    |                                                                                               | Confirme abaixo os novos limites dos cartões para<br>efetivar a transferência: |
|                                                                                                    | mastercord                                                                                    | Final 7992<br>CAIXA VISA INFINITE                                              |
| Infinite                                                                                                    | LIMITE UTILIZADO LIMITE DISPONÍVEL<br>R\$ 329,05 R\$ 14.670,95                                | LIMITE UTILIZADO<br>R\$ 9.593,62 R\$ 18.906,38                                 |
|                                                                                                    | limite total atual R\$ 15.000,00                                                              | LIMITE TOTAL R\$ 28.500,00                                                     |
|                                                                                                    | Serão transferidos mais R\$ <b>0,00</b>                                                       |                                                                                |
| endereço de limite adicional                                                                                                    | Preencha abaixo o valor de <b>limite disponível</b> por                                       | Final 1595<br>CAIXA MASTERCARD BLACK                                           |
| Cartões adicionais (0) 🔨 🔨                                                                                                    | cartão de sua titularidade que deseja transterir para<br>o <b>cartão de destino</b> e simule: | LIMITE UTILIZADO LIMITE DISPONÍVEL<br>R\$ 329,05 R\$ 24.670,95                 |
| DICAS DE SEGURANÇA                                                                                                    | Final 7992<br>CAIXA VISA INFINITE                                                             |                                                                                |
| <ol> <li>Em caso de perda, roubo ou suspeita de fraude,<br/>bloqueie o seu cartão de crédito pela opção Liga/<br/>Desliga e entre em contato imediatamente com<br/>a contrato de Atualizante Casta contrato ano de la contrato de Atualizante de Atualizante d</li></ol> | LIMITE UTILIZADO LIMITE DISPONÍVEL<br>R\$ 9.593,62 R\$ 28.906,38                              |                                                                                |
| a <u>Central de Alenaimento Cartoes CAIAA</u> para<br>cancelamento do cartão e emissão de nova via.                                                                                                    | _                                                                                             | CONFIRMAR                                                                      |
| <ol> <li>Se cartão múltiplo, ligue também para o<br/>Atendimento Comercial para cancelamento da<br/>função débito nos seguintes números: 3004-1105<br/>para capitais e regiões metropolitanas ou 0800 726<br/>0505 para demais localidades.</li> </ol>                                                                                                    | LIMITE TOTAL R\$ 38.500,00                                                                    | CANCELAR                                                                       |
| 3. A opcão liga/Desliga não bloqueia a função<br>G Serviços Faturas Virtual Pontos                                                                                                    | SIMULAR                                                                                       |                                                                                |

# Consulta de faturas

#### Consulte os gastos de seu cartão de crédito no APP Cartões CAIXA

Visualize sua fatura aberta, atual e até 40 faturas fechadas.

- As faturas exibem data de vencimento, valor total e valor pago.
- A fatura atual mostra o valor mínimo de pagamento e o código de barras.
- Consulte detalhes de compras/saques e baixe o PDF clicando na fatura.
- Deslize a fatura para a esquerda para acessar rapidamente o PDF ou código de barras.

Acesse tudo isso no menu "Faturas" no APP Cartões CAIXA!

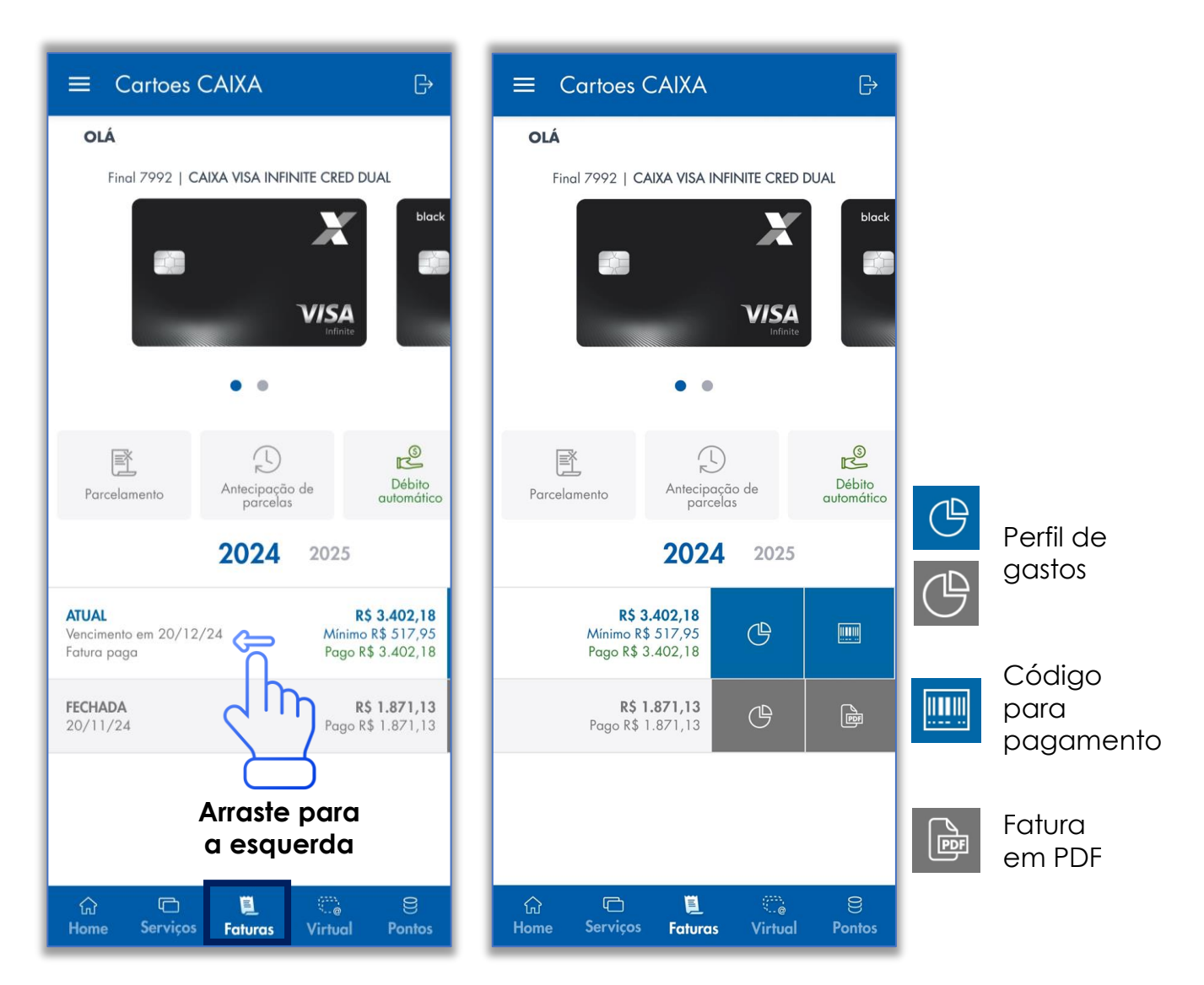

### Opção de recebimento da fatura

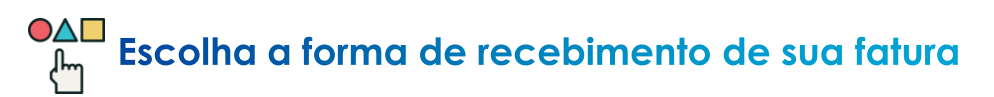

Você pode optar por receber sua fatura de três maneiras:

- WhatsApp
- E-mail
- Impressa

Acesse o menu "Faturas" e selecione a opção "Recebimento da fatura".

Confira os dados cadastrados e selecione a opção que desejar!

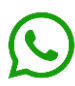

X

Caso você escolha receber sua fatura pelo WhatsApp, <u>a</u> <u>CAIXA enviará uma mensagem</u> com um arquivo PDF no seu aplicativo.

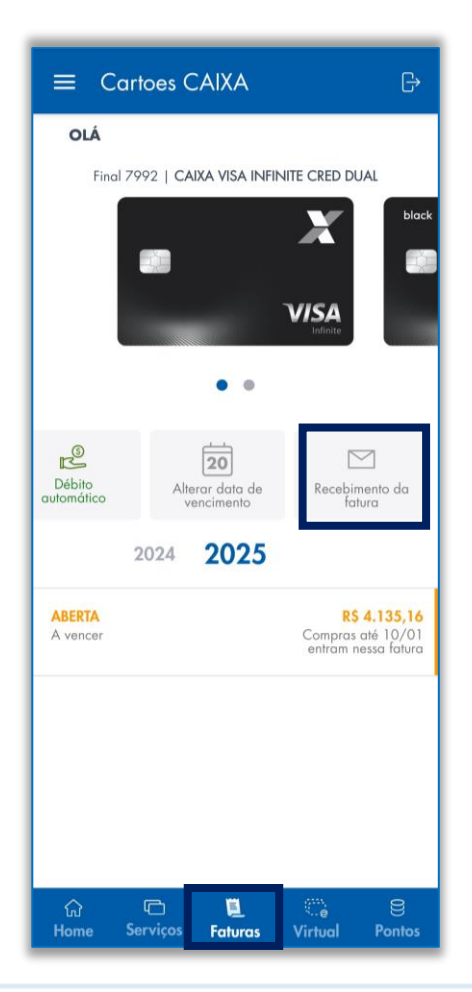

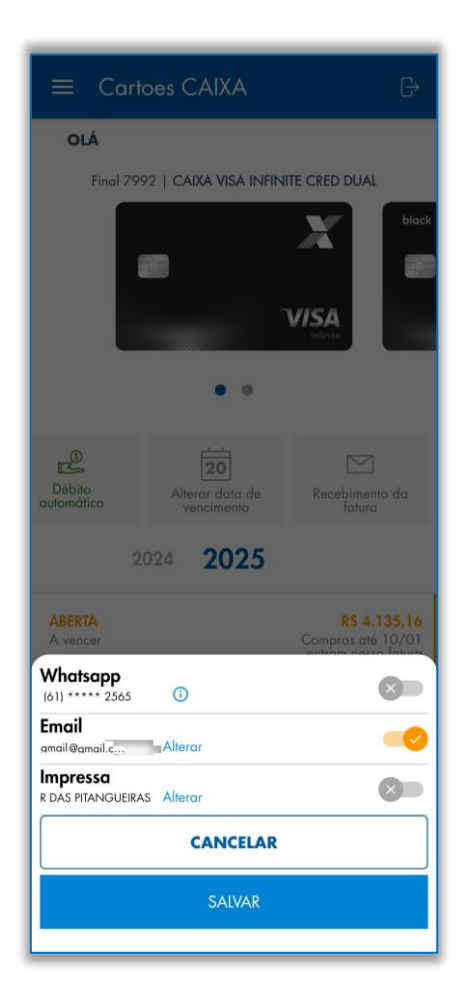

### Fatura em PDF

### Consulte sua fatura de maneira digital

Você pode consultar sua fatura em formato digital (PDF), no APP Cartões CAIXA.

Acesse:

- Menu "Faturas".
- Selecione o mês desejado Lembre-se: a fatura tem que estar fechada.
- Opção "Fatura em PDF".

Utilize o arquivo gerado para abrir ou compartilhar pelo smartphone.

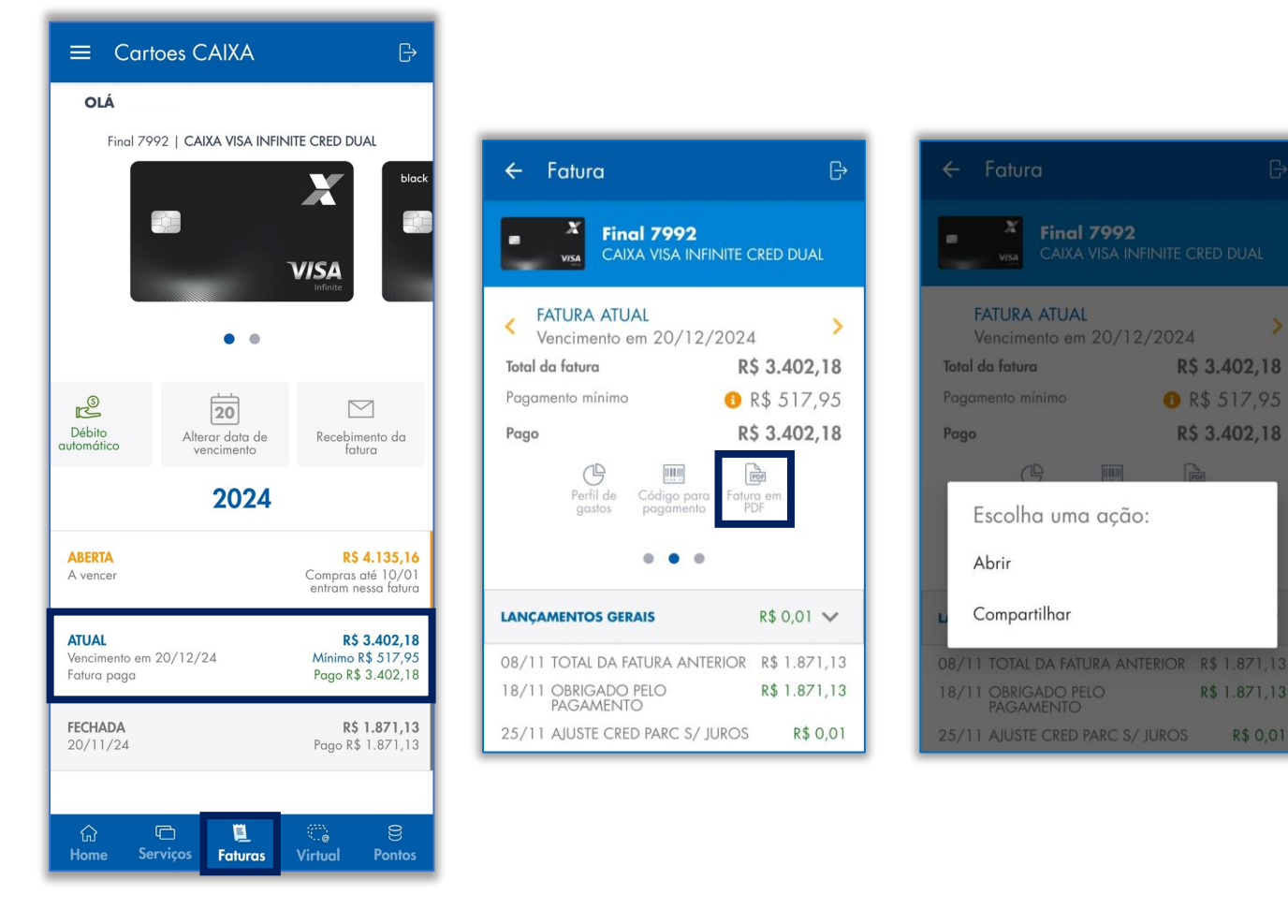

# Código de barras para pagamento

Consulte os dados da fatura de seu cartão de crédito CAIXA

Gere o código de barras para pagamento de sua fatura do cartão de crédito CAIXA. O código pode ser pago da forma como preferir!

Para obter o número:

- Acesse o menu "Faturas".
- Selecione o mês desejado Lembre-se: a fatura tem que estar fechada.
- Opção "Código para pagamento".
- Copie ou anote o código gerado.

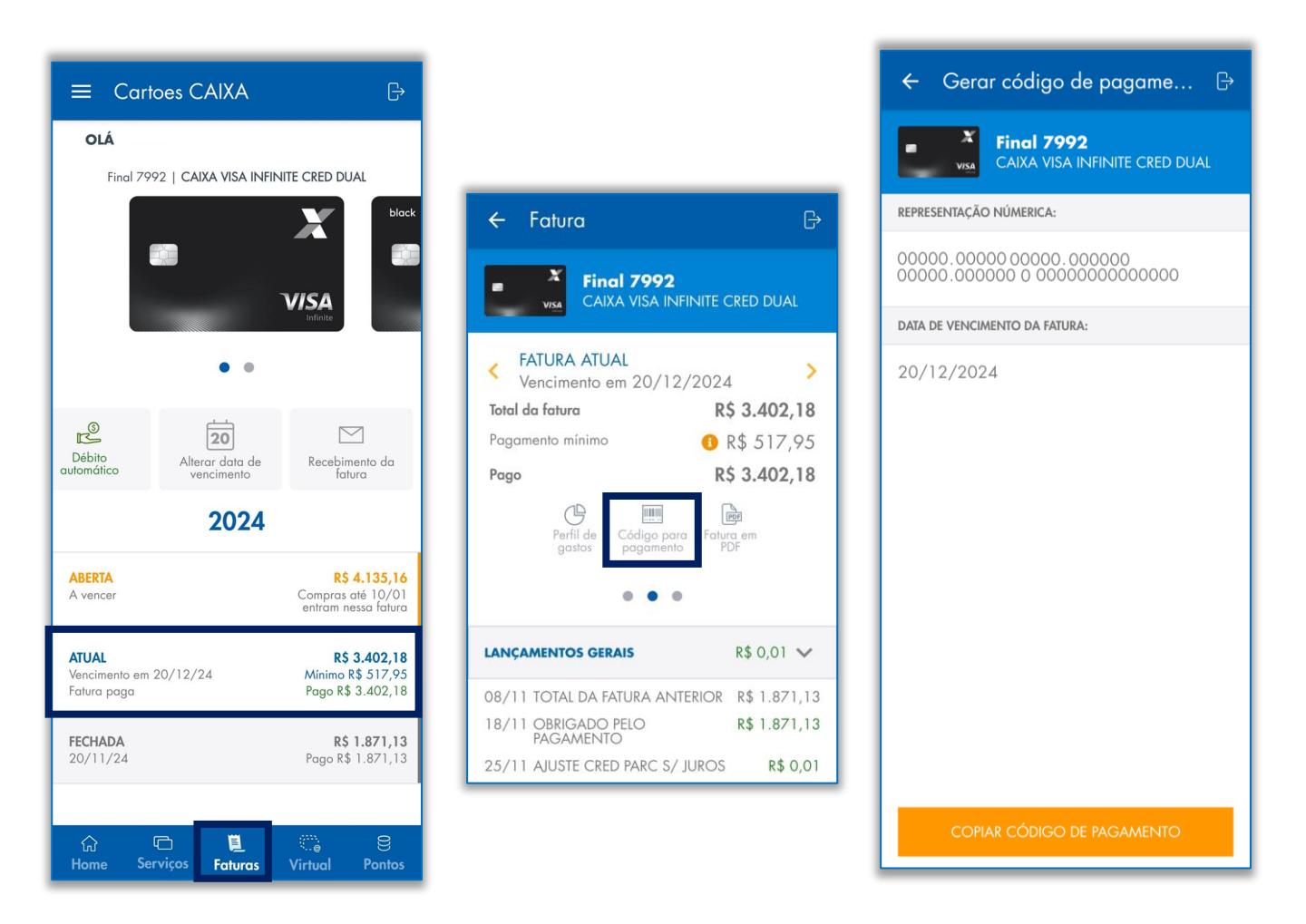

### Parcelamento de fatura

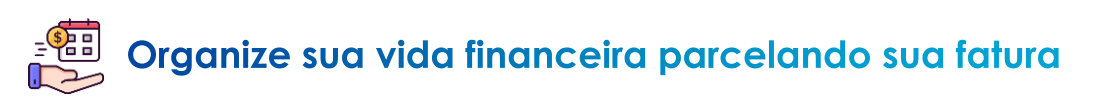

Você pode parcelar sua fatura entre a data de fechamento e o vencimento.

Como Fazer:

- Acesse o APP Cartões CAIXA e vá até a opção "Fatura" no menu inferior.
- Clique em "Parcelamento".
- Escolha a melhor opção de parcelamento e pague o valor exato, com centavos, até o vencimento.

📰 O pagamento pode ser feito em qualquer canal da CAIXA.

Siga as orientações do aplicativo para concluir a solicitação!

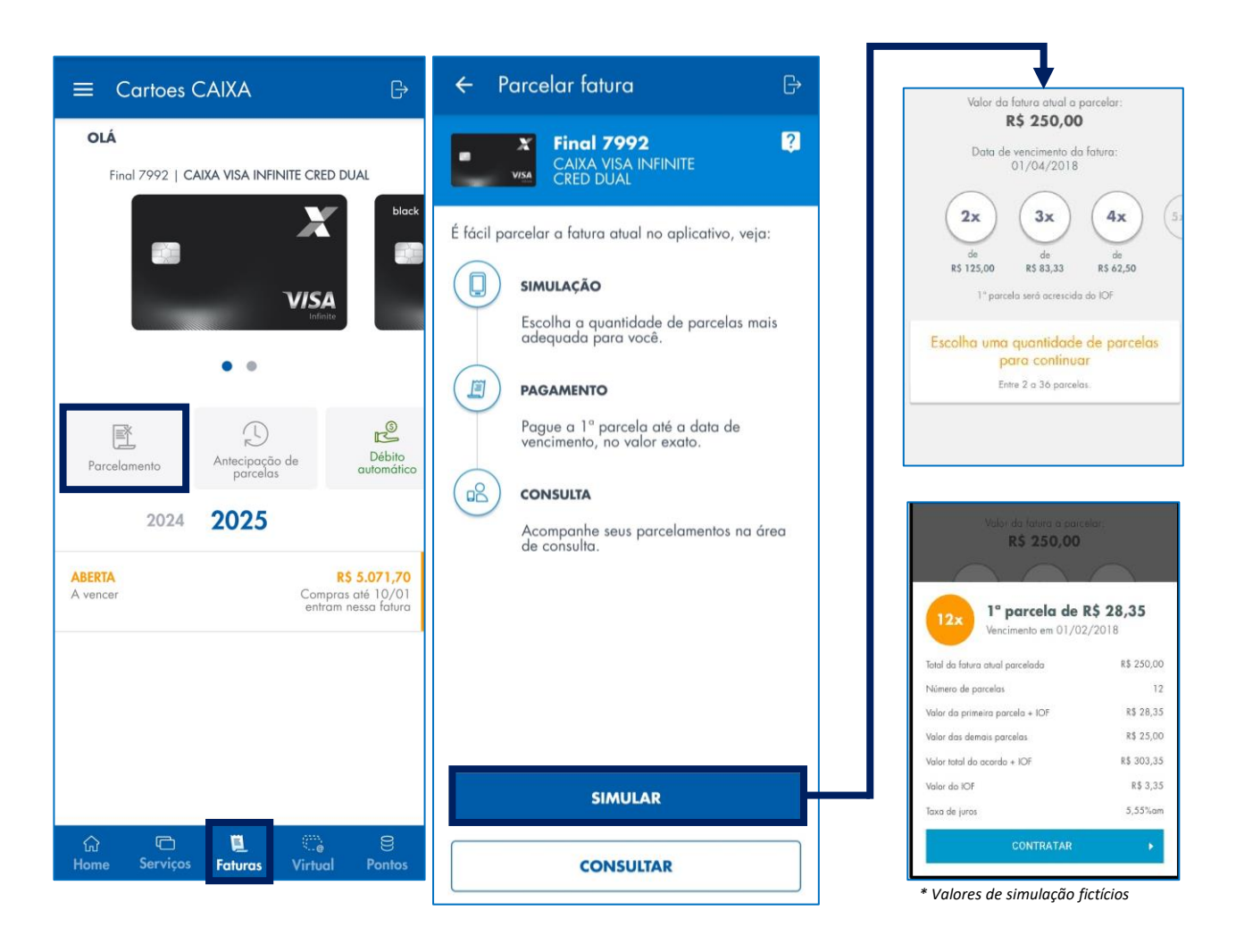

# Antecipação de parcelas

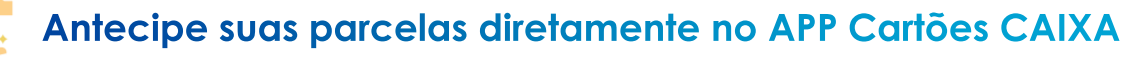

Você pode antecipar as parcelas de suas compras parceladas ou parcelamento de fatura! Acesse:

- Menu "Faturas";
- Opção "Antecipação de parcelas".
- Simule e confirme a operação.
- A antecipação será visível na próxima fatura.

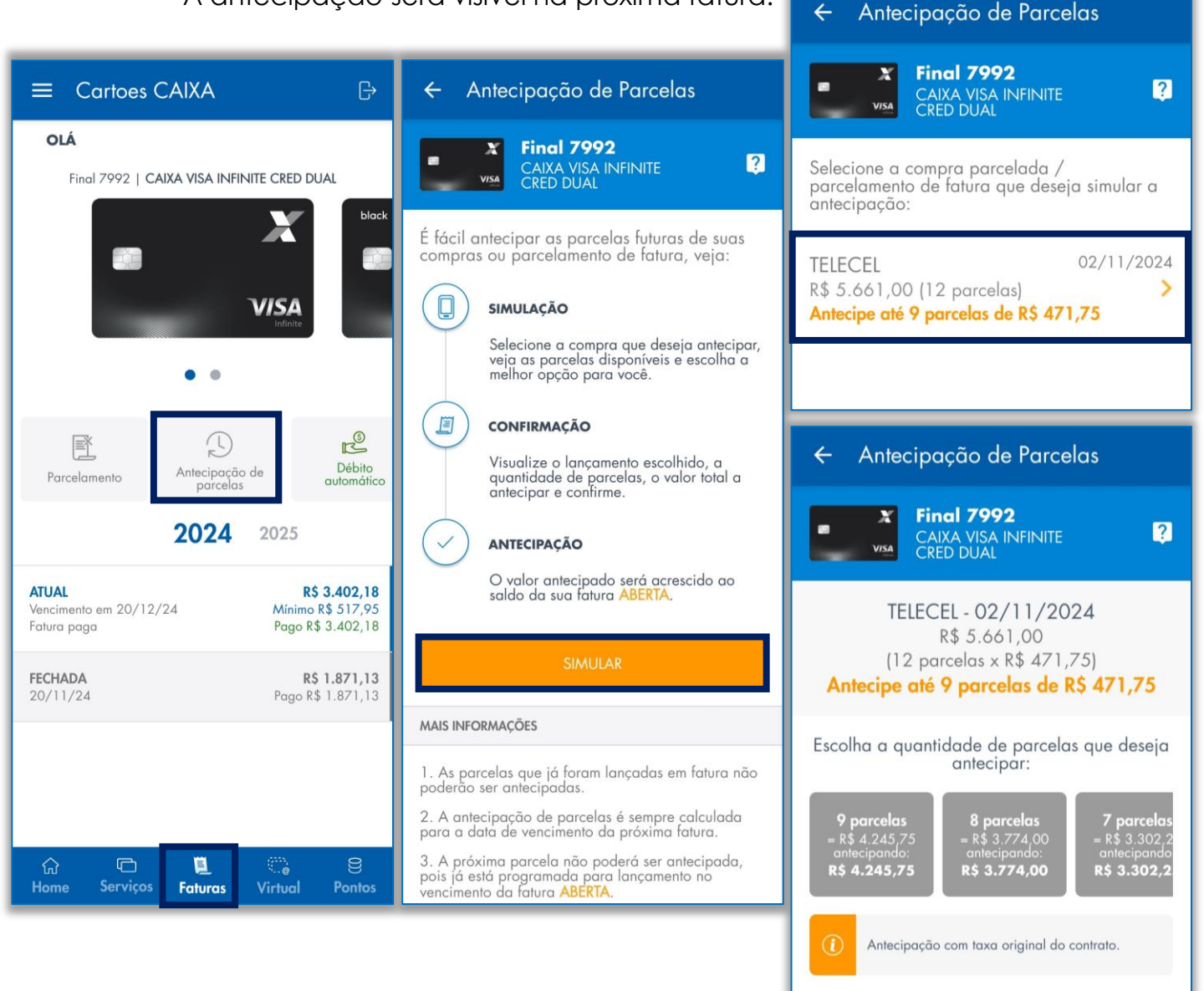

# Débito em conta

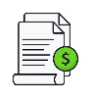

#### A comodidade de pagar sua fatura direto na sua conta CAIXA

O APP Cartões CAIXA te orienta a como incluir o pagamento da sua fatura, em débito automático na sua conta corrente. Para tanto, acesse:

- Menu "Faturas";
- Opção "Débito automático";
- Clique em "Solicitar débito automático";
- Siga as instruções exibidas em tela.

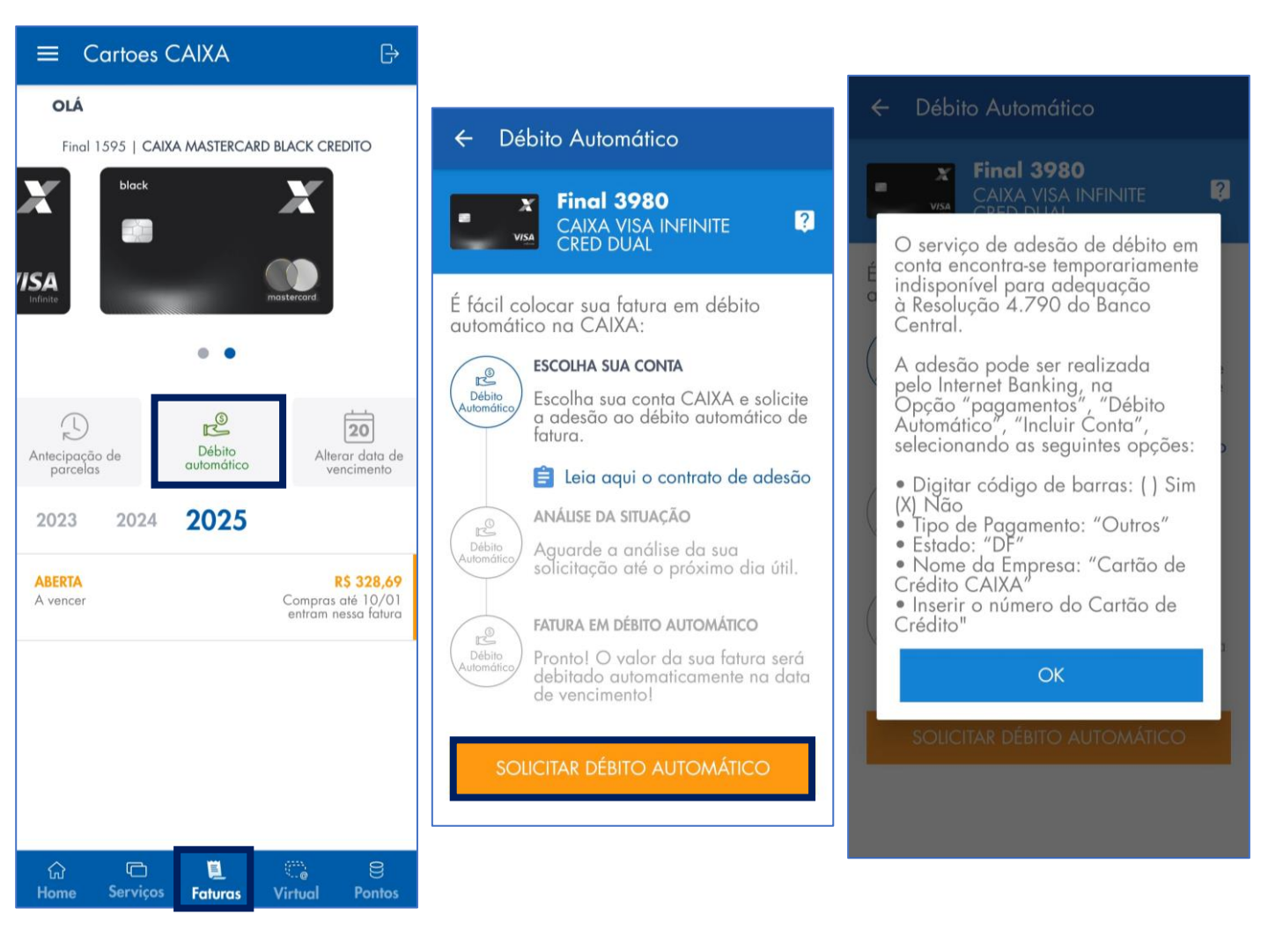

### Perfil de gastos

### Veja seu consumo por categoria no APP Cartões CAIXA

O APP Cartões CAIXA mostra de forma organizada os gastos realizados no seu cartão de crédito CAIXA em um mês. Ele agrupa por categorias suas compras!

Acesse:

- Menu "Faturas".
- Selecione o mês desejado Lembre-se: a fatura tem que estar fechada.
- Opção "Perfil de gastos".

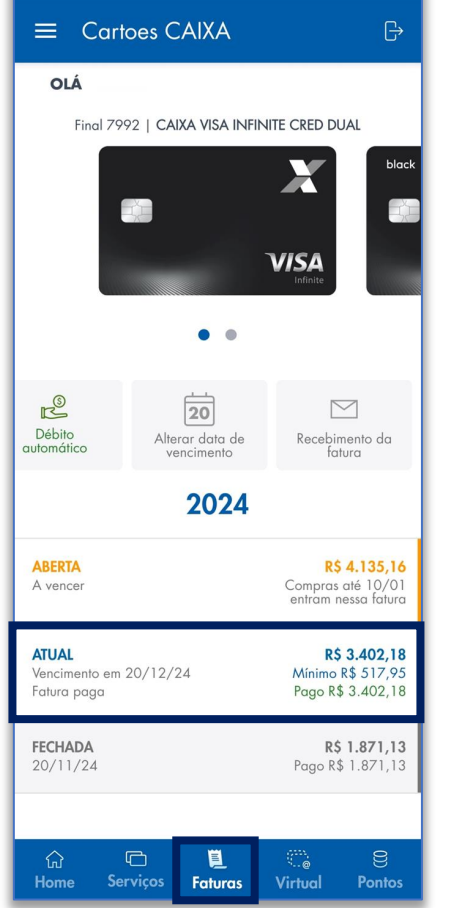

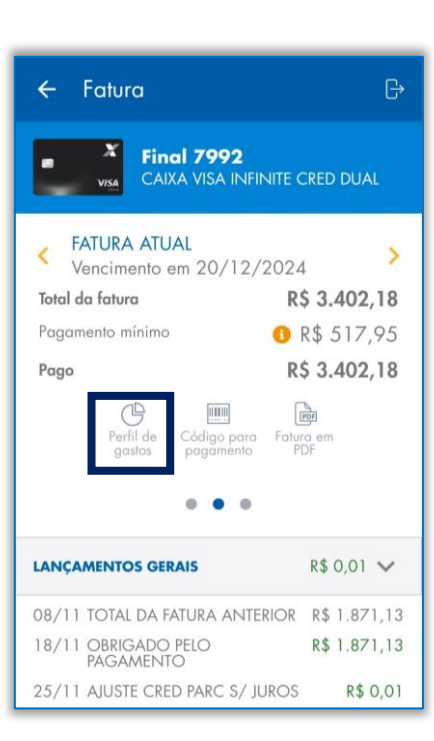

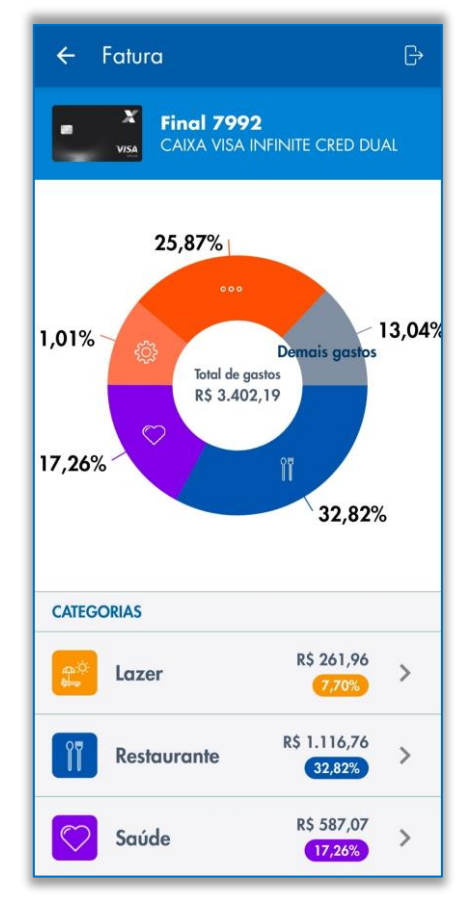

### Consulta e resgate de pontos

#### cartões Gerencie os pontos dos seus Cartões CAIXA

Acompanhe seu saldo e histórico de pontos no menu "Pontos" do seu APP Cartões CAIXA.

Resgate total ou parcial selecionando "Resgatar pontos", escolhendo o programa de fidelidade e a quantidade desejada. Se for PJ, informe o CPF para a transferência. Resgate online para Dotz, TudoAzul, Smiles (Gol) e Latam!

Na opção "Pontos por cartão", consulte o status dos pontos de cada cartão separadamente.

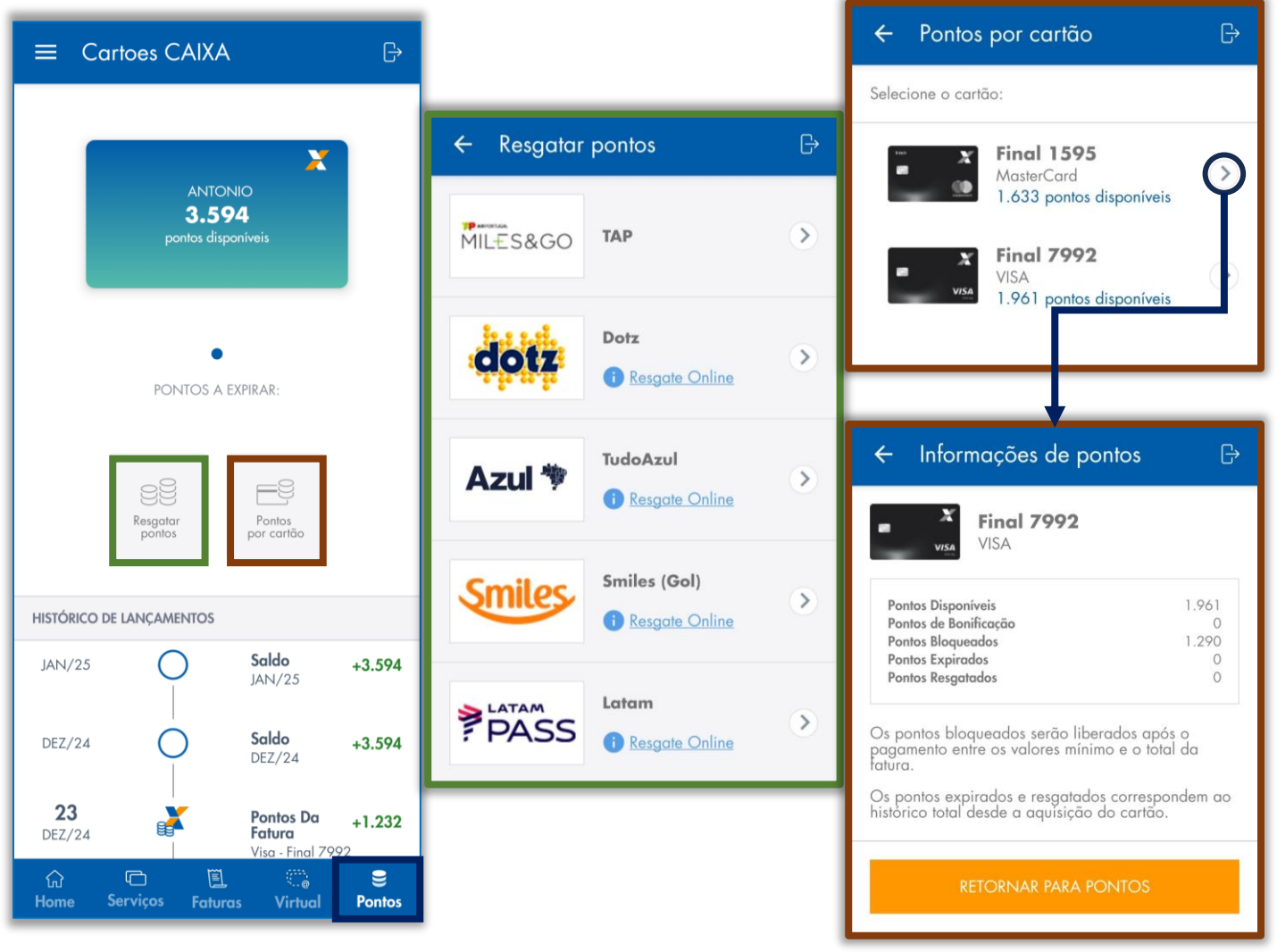

### Desconto em fatura com Pontos

#### cartões Utilize seus pontos para ter desconto em sua fatura

Para converter seus pontos em desconto em fatura (Cashback) o cliente poderá escolher qual cartão de crédito, sob sua titularidade, receberá o valor que será utilizado para abater o saldo de sua fatura em aberto.

No App Cartões, acesse o menu "Pontos", selecione "Resgatar pontos". Selecione a opção "Pontos - Desconto em Fatura" e após isso, indique o cartão em que o desconto deverá ocorrer. Selecione quantos pontos serão resgatados, verifique o valor que será creditado, e siga as orientações para concluir o resgate.

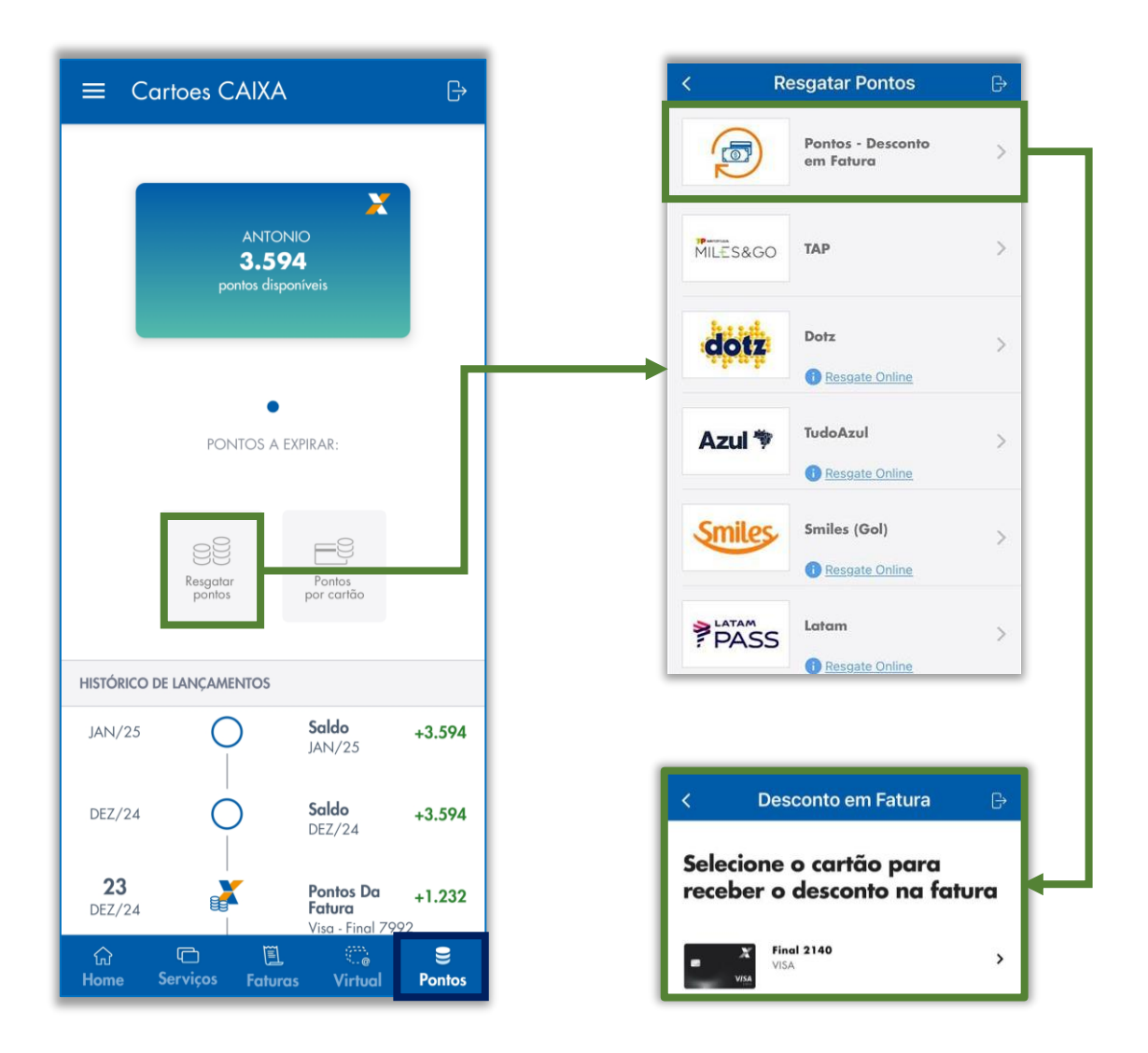

### Renegociação

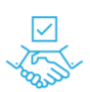

#### Deixe seu cartão de crédito CAIXA em dia

Você pode renegociar o saldo devedor do seu cartão de crédito cancelado por falta de pagamento.

Quem Pode Renegociar:

Cartões com atraso superior a 100 dias a partir da última fatura vencida.
 Como Renegociar:

- i. Acesse o APP Cartões CAIXA
- Cadastre o cartão com número e senha.
- Caso não tenha os dados do cartão, clique em "Renegociar" e faça login com o Login Único CAIXA.
- ii. Simulação do Acordo
- Escolha o valor de entrada, número de parcelas e data de pagamento que se encaixem no seu orçamento.
- iii. Finalização
- Contrate o acordo e emita o boleto ou código de barras para pagamento.
- Acompanhe o processo pelo APP até a quitação da dívida.

Siga as instruções e cadastre o e-mail corretamente. Mensalmente você receberá a parcela do acordo.

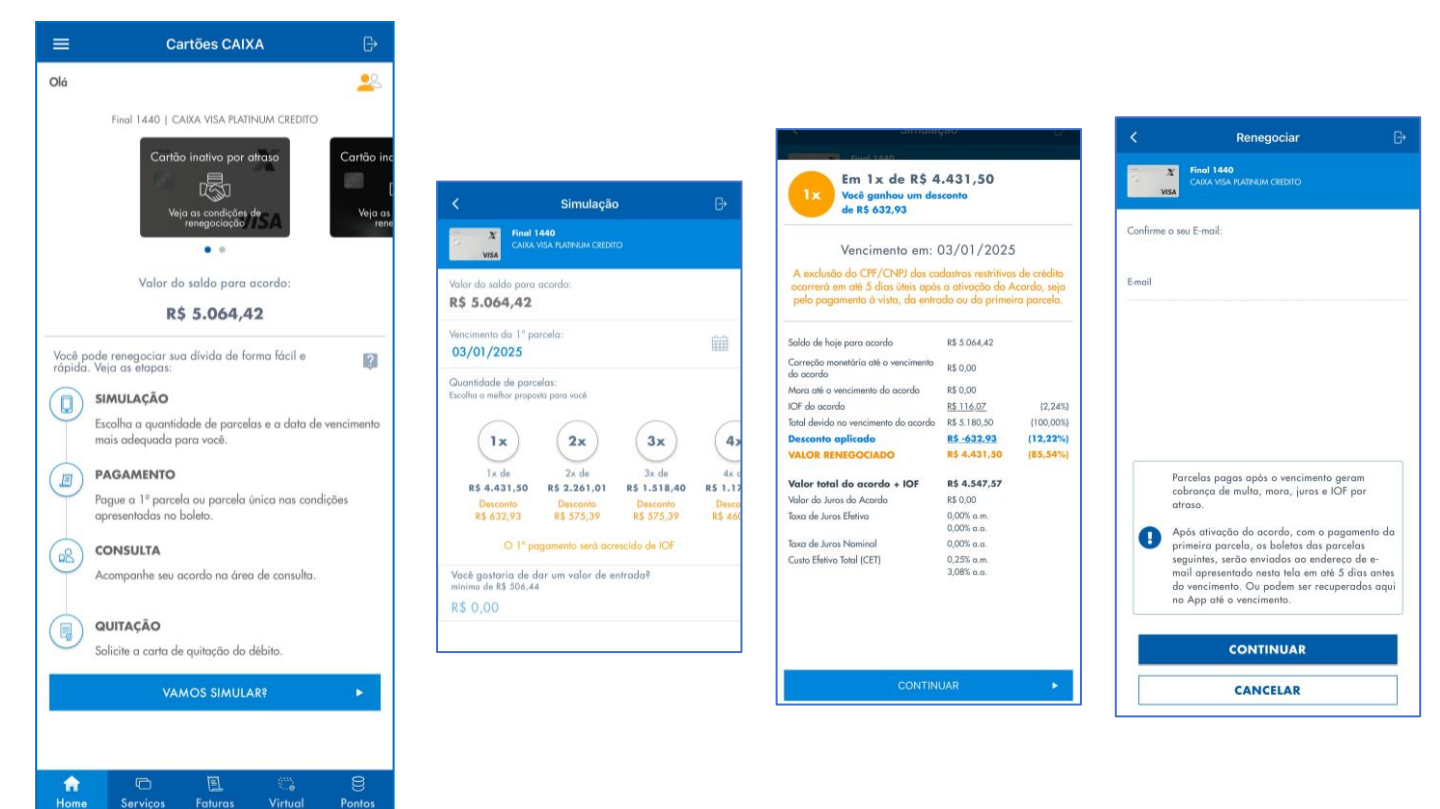

# Renegociação

### Deixe seu cartão de crédito CAIXA em dia

Você pode simular e cadastrar mais de um acordo de renegociação. Os acordos cadastrados serão exibidos no opção "Home" do APP. Escolha uma das opções de acordo cadastrada para emitir o boleto ou visualizar o código de barras para pagamento da parcela.

Formalizado o acordo, emita o boleto para pagamento das parcelas do acordo de renegociação a qualquer momento, por meio das seguintes opções:

- Gerar boleto em PDF;
- Encaminhar boleto para o e-mail indicado;
- Visualizar código de barras para pagamento da parcela.

Ativado o acordo de renegociação, o APP Cartões CAIXA poderá apresentar as seguintes informações:

- Renegociação pendente
- Renegociação ativa
- Renegociação quitada
- Renegociação quebrada
- Renegociação cedida

|        |                                  |                                  |      | 🗏 Cartões Caixa 🛛 🕞                                                                                                    | = Cartões Caixa 🕞                                                                                  |                                                 |
|--------|----------------------------------|----------------------------------|------|----------------------------------------------------------------------------------------------------|----------------------------------------------------------------------------------------------------|-------------------------------------------------|
| =      | Cartões Caixo                    | 9                                | G    | - B-                                                                                                    | Olá, João da Silva                                                                                 |                                                 |
| Olá, J | loão da Silva                    |                                  | -28  | Anto en rougidos qui untiliscos qui                                                                                                    | Control instityon of draw a                                                                        |                                                 |
|        | Final 3051   Caixa A             | Moster Black Crédito             |      | Renegociação Quitada                                                                                                    |                                                                                                    | ← Pendente                                      |
|        | Cartão inativ                    | oporation                        |      | $\begin{array}{ccc} & & & \\ \mbox{Data da regaciação} & & \mbox{Valar da acorda} \\ \mbox{3.x} & \mbox{10/03/2018} & \mbox{R$5.7,000,00} \end{array} \sim$ | Vija su condições de negociação                                                                    | Final 2344                                      |
|        |                                  | 2                                |      | 11/12/2017 R\$ 528,00                                                                                                    | Renegociação Cedida                                                                                |                                                 |
|        | Vejo as condições                | a de negociação                  | 1    | [2] 11/12/2017 R\$ 528,00<br>11/12/2017 R\$ 528,00 ✓                                                                                                    | Esta dívida foi transferida para outra<br>empresa, caso queira renegociar entre<br>em contato:     | Data da negociação Velor do ocordo              |
|        | •                                | 0                                |      | ⓐ <sup>11/12/2017</sup> R\$ 528,00 ✓<br>11/12/2017 R\$ 528,00 ✓                                                                                             | Empresa ABC                                                                                        | O acordo será otivada após o pagamento total da |
|        | Renegociação                     | o pendente                       |      | CARTA DE QUITAÇÃO DE DÉBITO                                                                                                    | www.empresa.com.br 📨<br>0800 4567890 🌭                                                             | parcela até a data informada.                   |
|        |                                  |                                  |      | ≡ Cartões Caixa 🕞                                                                                                    | 🗏 Cartões Caixa 🕞                                                                                  | 1 11/12/2017 R\$ 528,00 📄 📨 🖭                   |
| Ative  | um dos acordos abaixe<br>acão.   | o ou efetue uma novo             | 6    | Final 3051   Caixa Master Black Crédita                                                                                                    | Viejs ex condictive de regisciação                                                                 | 2 11/11/2017 R\$ 500,00                         |
|        |                                  |                                  |      | Corrão instivo por atraso                                                                                                    | Renegociação Quebrada                                                                              | 2 11/10/2017 PE 500.00                          |
| 1x     | Data da negociação<br>10/03/2018 | Volor de acordo<br>R\$ 7.000,00  | >    | Vigin au conductive de magnetoscho                                                                                                    | Data ds responsation         Value de seconda           3x         10/03/2018         R\$ 7.000,00 | K\$ 300,00                                      |
| 24x    | Data da negociação<br>10/08/2017 | Volor de acordo<br>R\$ 12.450,00 | ۲    | •<br>Renegociação ativa                                                                                                    | O acordo realizado em 11/12/2017 foi quebrado<br>por fato de pogomento total da 2º porcela         |                                                 |
|        | Data da regociação               | Volor do ocordo                  |      | Data da negociação Valor do ocordo 3x 10/00/2018 R\$ 7.000,00                                                                                               | □ 11/12/2017 R\$ 528,00 ✓<br>11/12/2017 R\$ 528,00 ✓                                               |                                                 |
| 3x     | 11/03/2017                       | R\$ 8.340,00                     | 1000 | □ 11/12/2017 R5 528,00 ✓<br>11/12/2017 R5 528,00 ✓                                                                                                    | 2 11/12/2017 R5 528,00 ×<br>11/12/2017 R5 123,00 ×                                                 | SIMULAR NOVO ACORDO                             |
|        | SIMULAR NOW                      | ACORDO                           | 1    | 2 11/12/2017 R\$ 528,00 🕞 📨 🗮                                                                                                    | 3 11/10/2017 R\$ 500,00                                                                            |                                                 |
|        | SIMUDAR NOV                      | 5 ACORDO                         |      | 3 11/12/2017 R5 528,00                                                                                                    | SIMULAR NOVO ACORDO                                                                                |                                                 |

### Cartões virtuais

### Gerencie seus cartões de crédito virtuais no APP Cartões CAIXA

Você pode ter até 3 cartões virtuais por cartão físico para compras online. Gerencie seus cartões virtuais no menu "Virtual" do APP Cartões CAIXA.

Vantagens:

- Código de segurança Consulte no APP o código de segurança que deverá ser utilizado na compra. Ele pode mudar.
- Personalização Dê apelidos aos cartões virtuais.
- Praticidade Copie e cole os dados para compras.
- Controle de Limite Ajuste o limite dentro do valor do cartão físico.
- Segurança Bloqueie, desbloqueie ou exclua quando quiser.

O cartão virtual tem validade maior que o físico e já está liberado para compras internacionais.

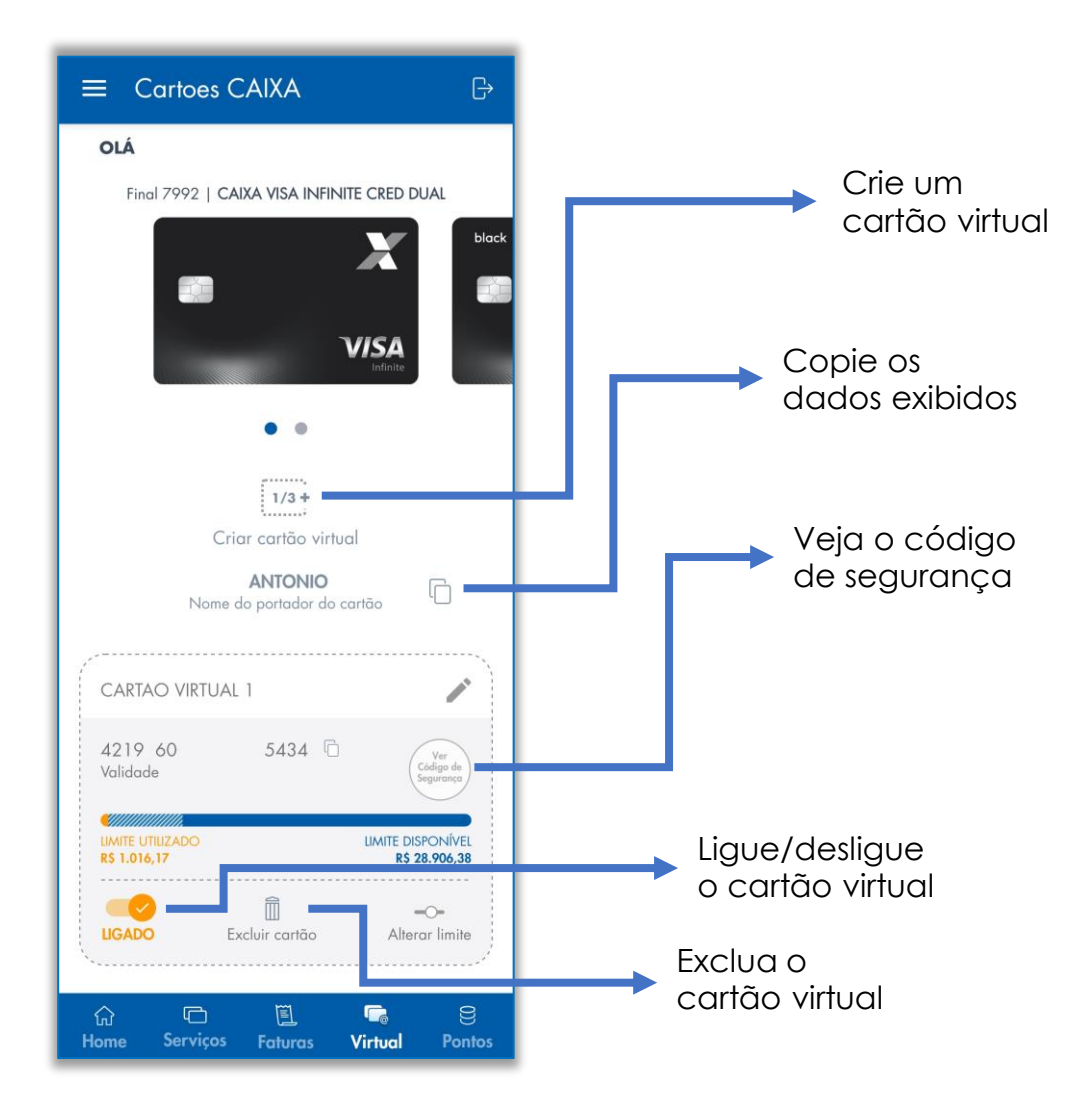

### **Open Finance**

### Compartilhamento de dados

O Open Finance é um sistema do Banco Central que permite o compartilhamento de seus dados financeiros entre instituições.

No APP Cartões CAIXA você pode solicitar o envio de seus dados para a CAIXA e aproveitar ofertas e condições personalizadas.

Como Funciona:

- Acesse o menu principal "Home", opção "Open Finance".
- Decida quais dados compartilhar, por quanto tempo e com quem.
- Cancele o compartilhamento a qualquer momento.

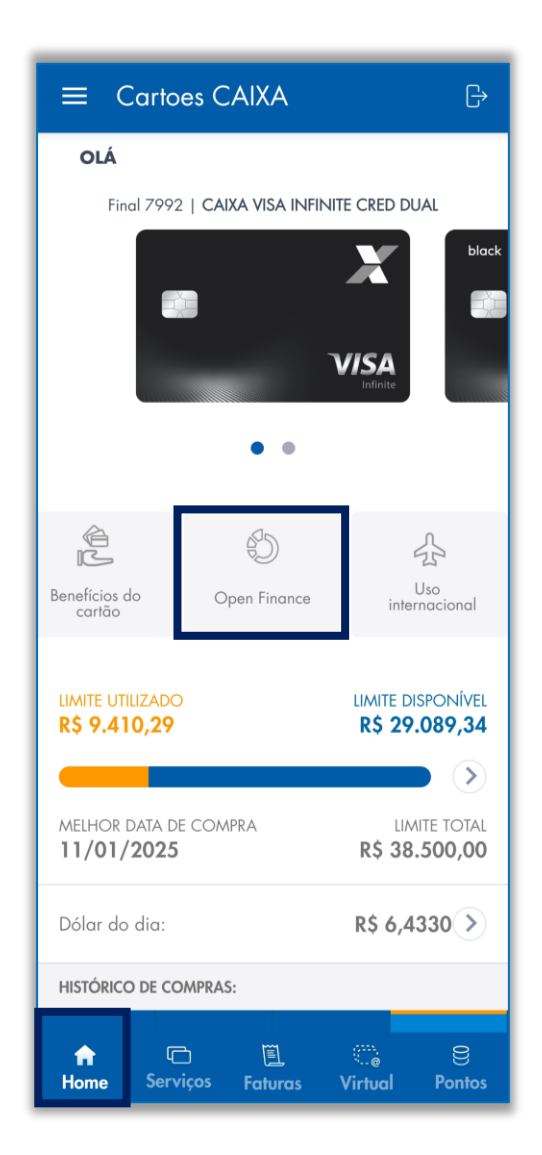

# Pagamento por aproximação

### ))) Habilitando e desabilitando a funcionalidade no APP

Bloqueie ou desbloqueie, a qualquer momento, o pagamento por aproximação de seu cartão de crédito CAIXA.

Você pode fazer isso no menu principal "Home", opção "Ativar/Desativar aproximação".

Atenção! A ativação da funcionalidade pela primeira vez ocorre após a realização de compra em loja física, com inserção do cartão e digitação da senha.

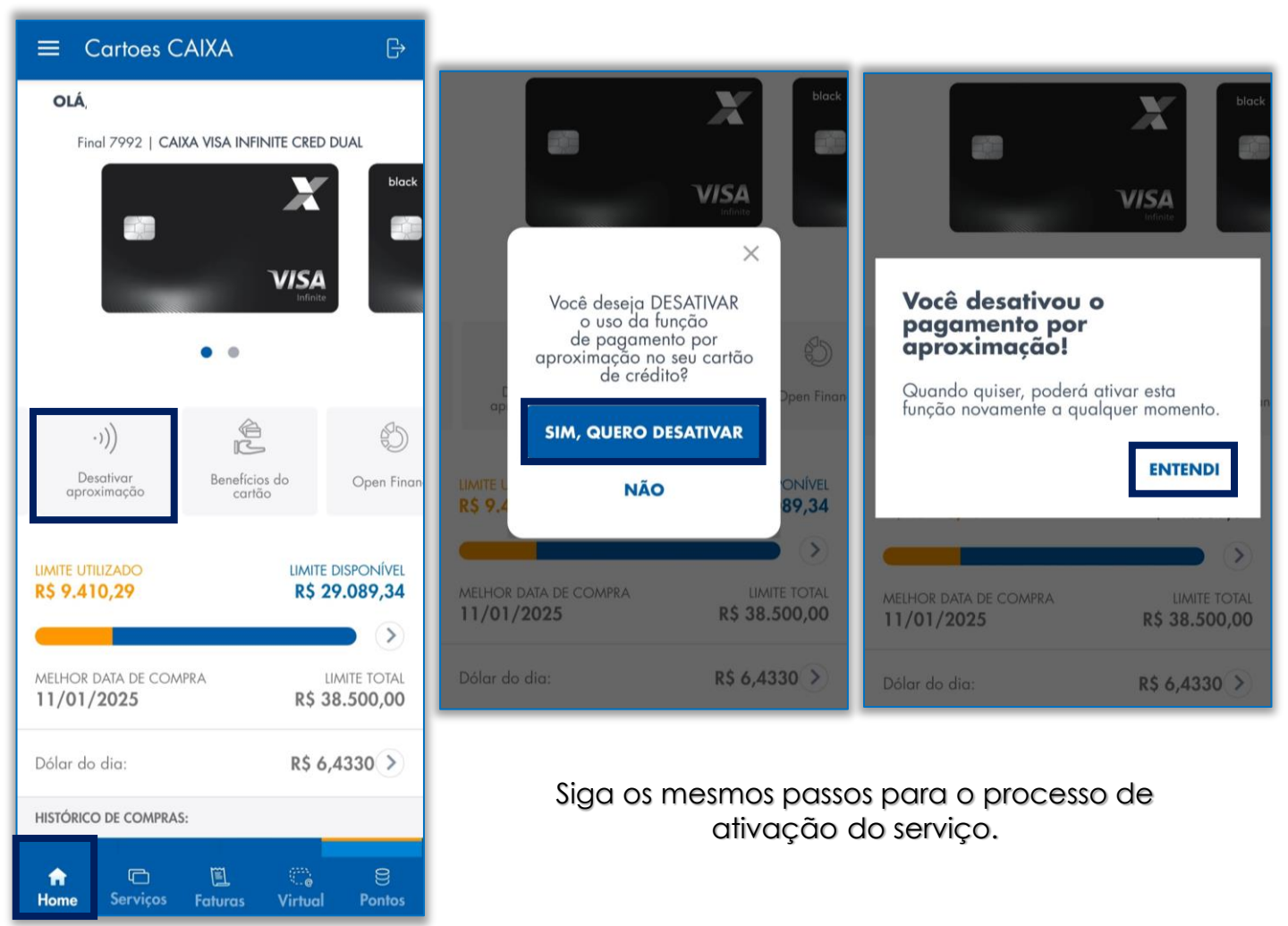

### **Google Pay**

#### G Pay Como adicionar seu cartão na plataforma Android

Adicione seu cartão à Carteira Google. Com o Google Pay, você pode utilizar seu cartão de crédito CAIXA diretamente no seu smartphone para pagamento. Acesse a opção "Adicionar ao Google Pay" no menu principal "Home". Siga as instruções da janela aberta. Verifique a compatibilidade do seu aparelho.

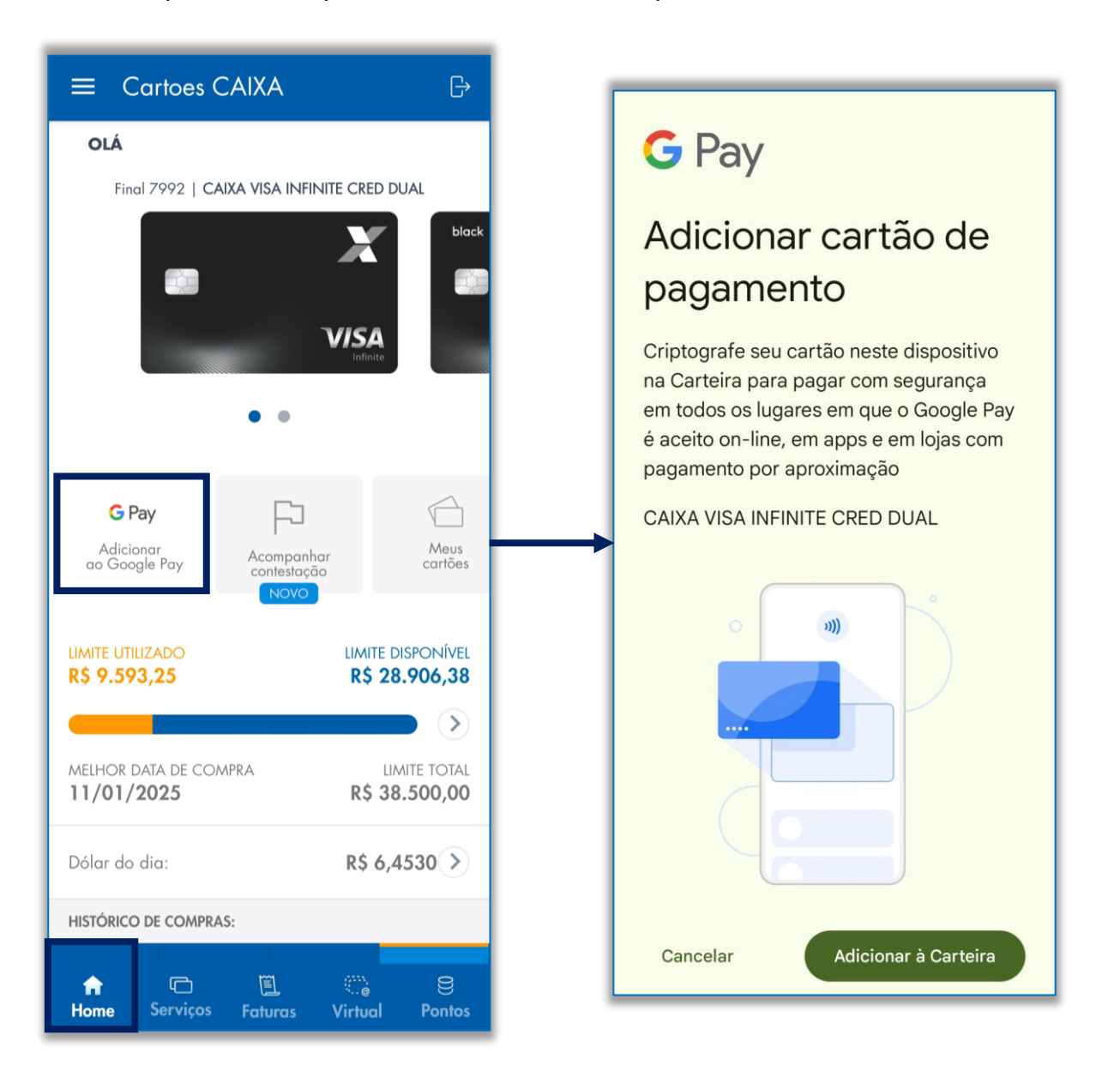

# **Apple Pay**

#### Pay Como adicionar seu cartão na plataforma iOS

Adicione seu cartão à Carteira Apple. Com o Apple Pay, você pode utilizar seu cartão de crédito CAIXA diretamente no seu smartphone para pagamento.

Acesse a opção "Adicionar à Apple Pay" no menu principal "Home".

Após, clique em "Adicionar à Carteira Apple" e siga as instruções.

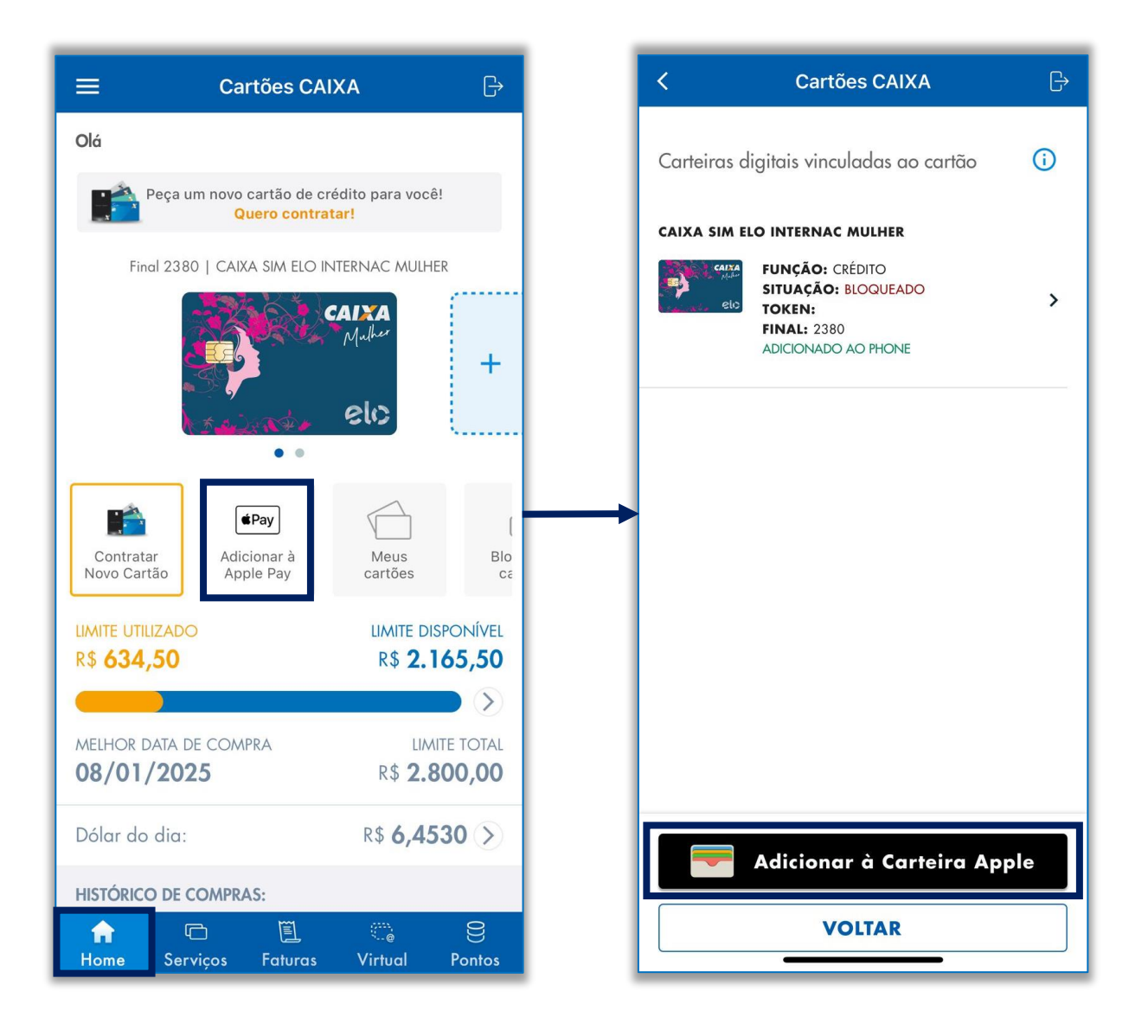

### Cancelamento

#### X Como cancelar seu cartão de crédito CAIXA

Não queremos que você se vá! Seu cartão de crédito CAIXA te dá prazo para pagamento das compras, saques emergenciais, um programa de pontos incrível e vantagens únicas para você, cliente CAIXA!

Mesmo assim, caso queira cancelar seu cartão, acesse as orientações no menu superior do lado esquerdo (Símbolo ≡) do APP Cartões CAIXA, opção "Perguntas Frequentes", questão "Como cancelar meu Cartão de Crédito?".

| 🖹 Parce     | elamento de Fatura   | 2  | ← Perguntas Frequentes                                                                                                    |
|-------------|----------------------|----|----------------------------------------------------------------------------------------------------|
| 🛞 Rene      | egociação de dívida  | >  | Como cancelar meu Cartão de Crédito? 🔨 🔨                                                                                                    |
| Ante        | cipação de Parcelas  | >  | Para cancelamento do cartão de crédito CAIXA,<br>o titular pode comparerer em sua gaência                                                                                                    |
| Débi        | to Automático        | >  | <ul> <li>Initial pode compared en sua agencia,<br/>ligar para a Central de Atendimento CAIXA ou<br/>conversar via <u>WhatsApp</u>.</li> <li>4004 0104 - capitais e reaiões metropolitanas</li> </ul>               |
| 🔄 Trans     | sferência de limites | >  | • 0800 104 0104 - demais regiões<br>O atendimento ocorre 24 horas por dia, 7 dias<br>por semana.                                                                                                    |
| Perfi       | l de gastos          | >  | • WhatsApp CAIXA - 0800 104 0104 🕥<br>Atendimento a clientes portadores de deficiência                                                                                                    |
| Goo!        | gle Pay              | >  | auditiva e/ou de fala<br>• 0800 882 2492                                                                                                    |
| <₿> Tarifa  | as                   | >  | <ul> <li>Alenamento Canoes CAIXA no Extentor (ligação<br/>a cobrar)</li> <li>55 61 2106 0999</li> <li>*A ligação pode ser feita a cobrar. Consulte a<br/>forma de ligação a cobrar do país de orde fará</li> </ul> |
| ? Perg      | untas Frequentes     | >  | a chamada.<br>Para cancelamento do cartão de crédito CAIXA<br>de pessoa jurídica, o representante legal ou                                                                                                    |
| Tour Guiad  | 0                    | ۵, | sua agência e apresentar a solicitação de<br>cancelamento impressa em papel timbrado da<br>empresa (ou com o carimbo contendo CNPJ),<br>com a dovida acinatura do ropresentante local                              |
| Política de | privacidade          |    | O cliente também pode realizar o bloqueio<br>temporário do seu Cartão de Crédito CAIXA a                                                                                                    |

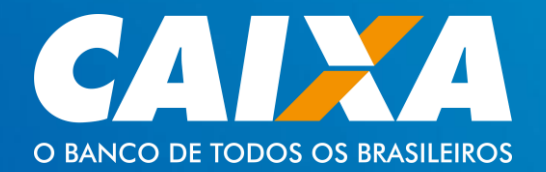

Cartilha de Uso

### **APP CARTÕES CAIXA**

**CAIXA Cartões**